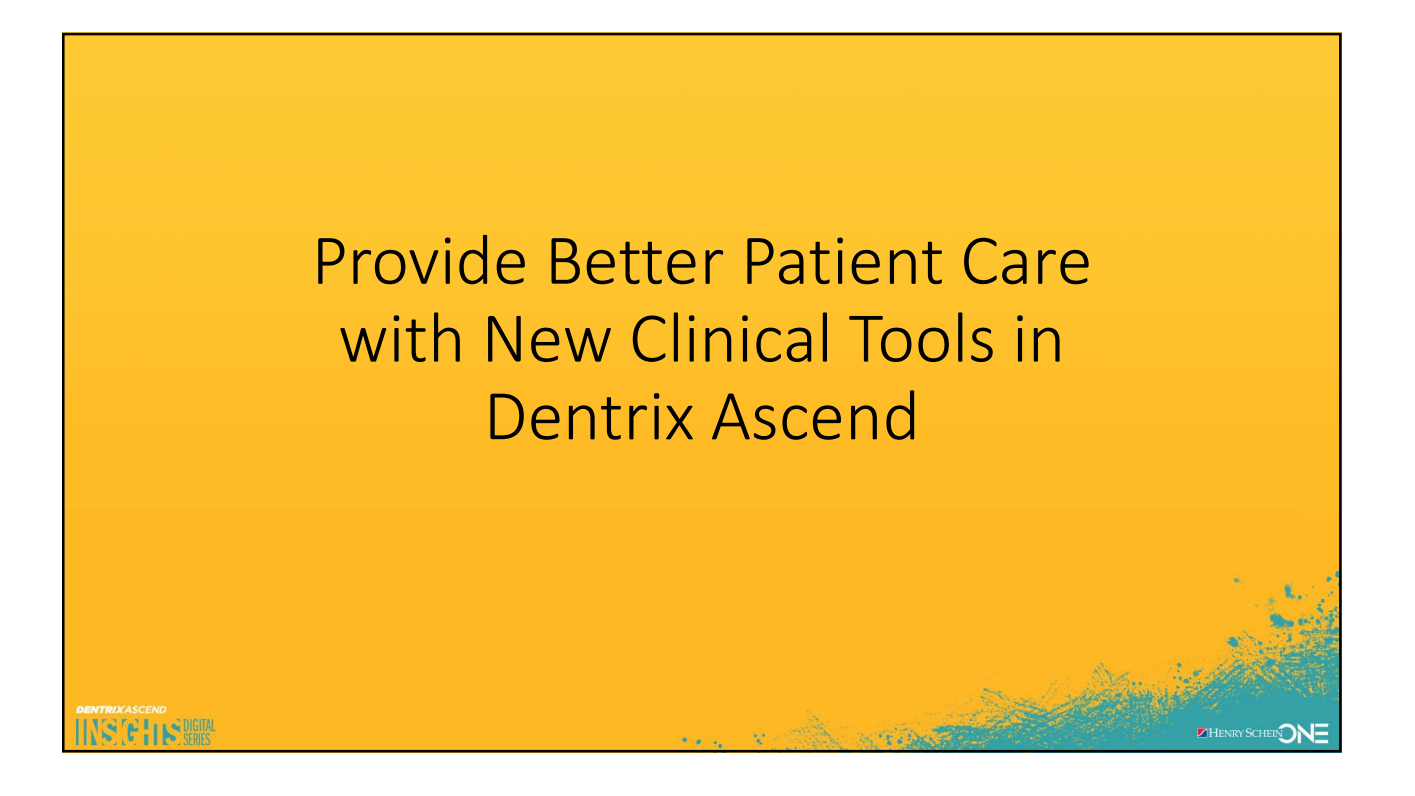

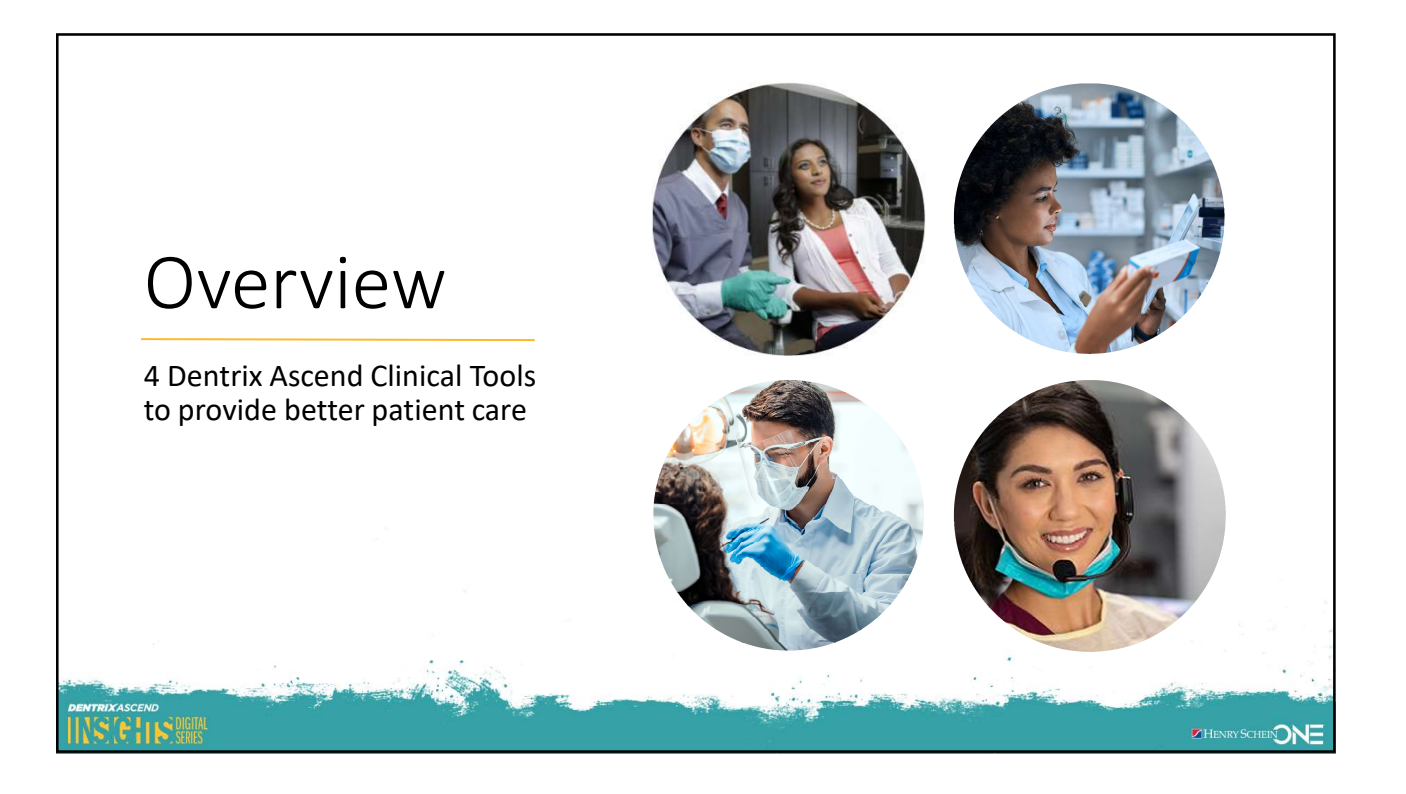

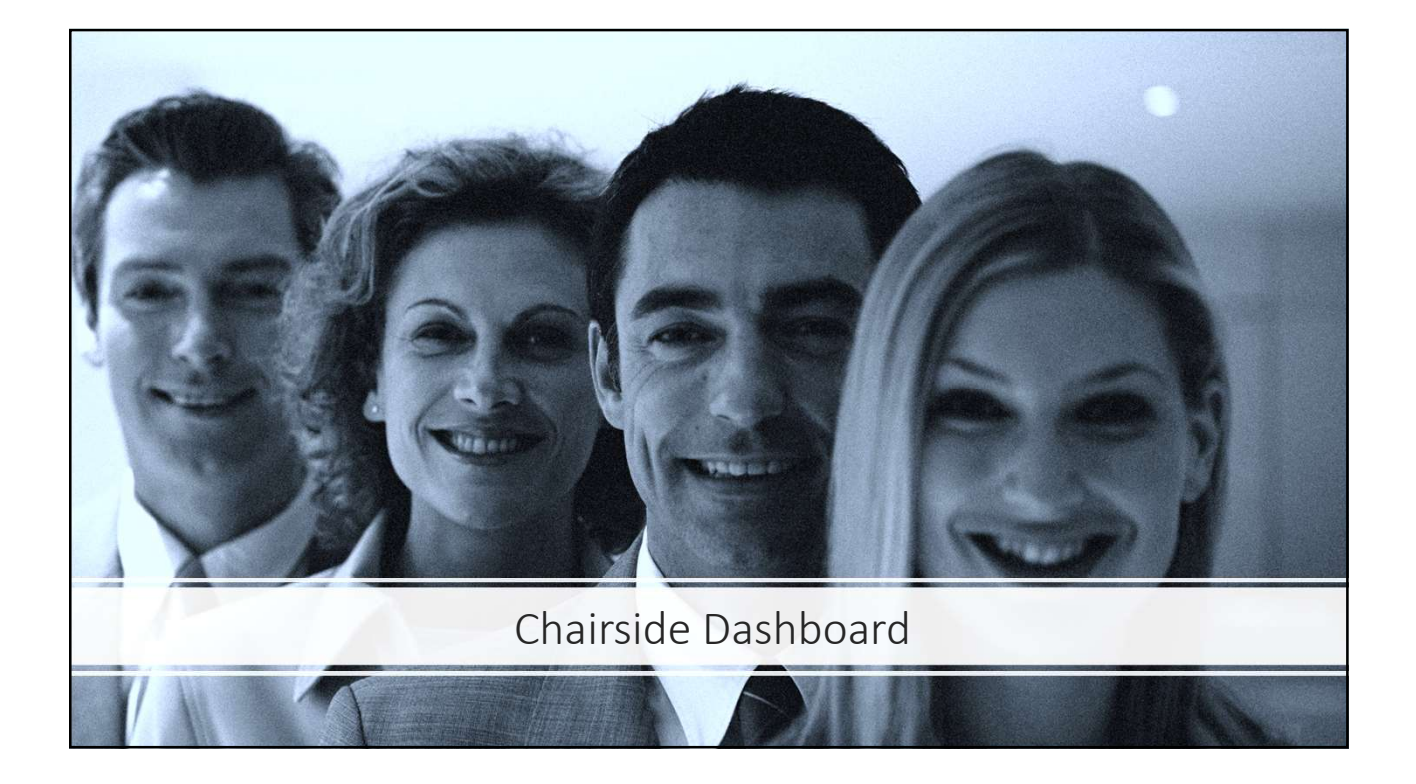

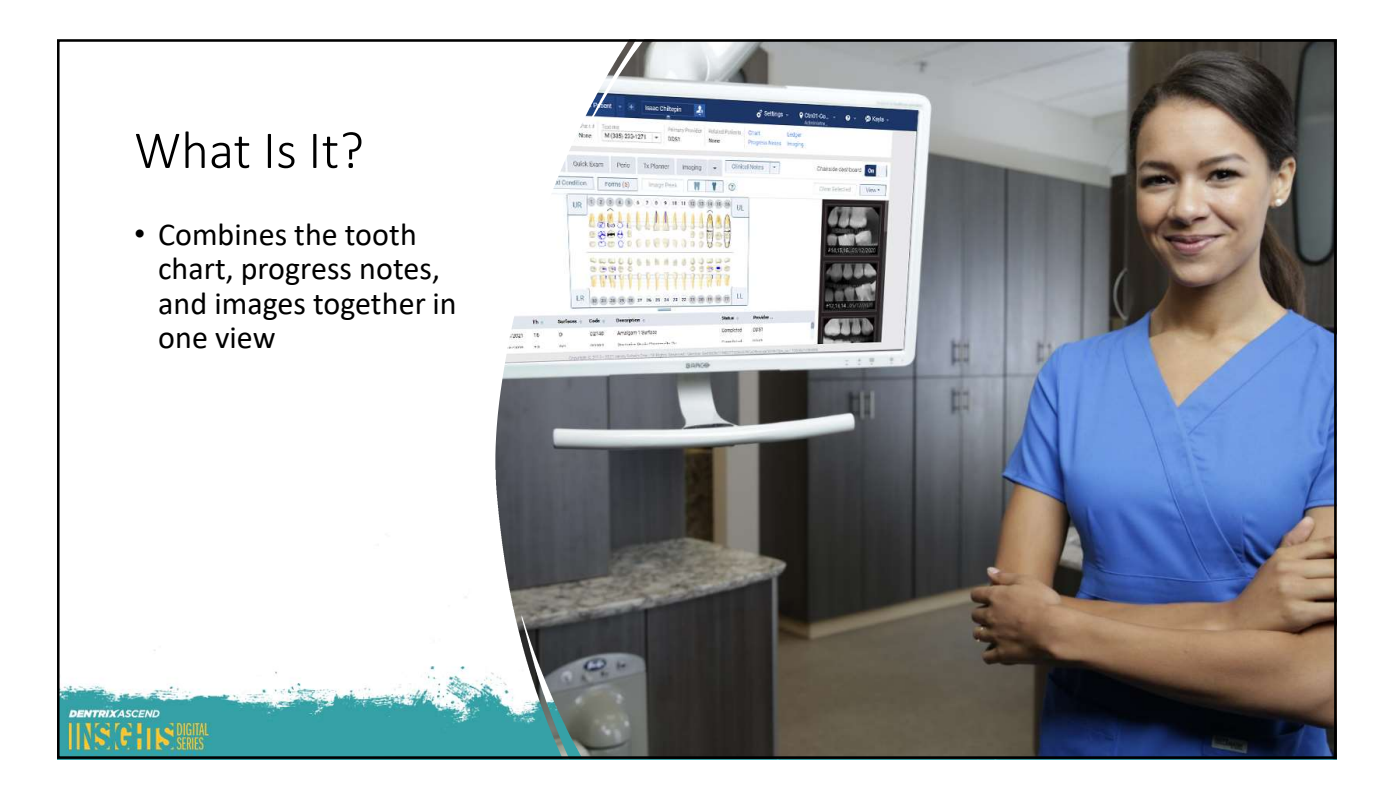

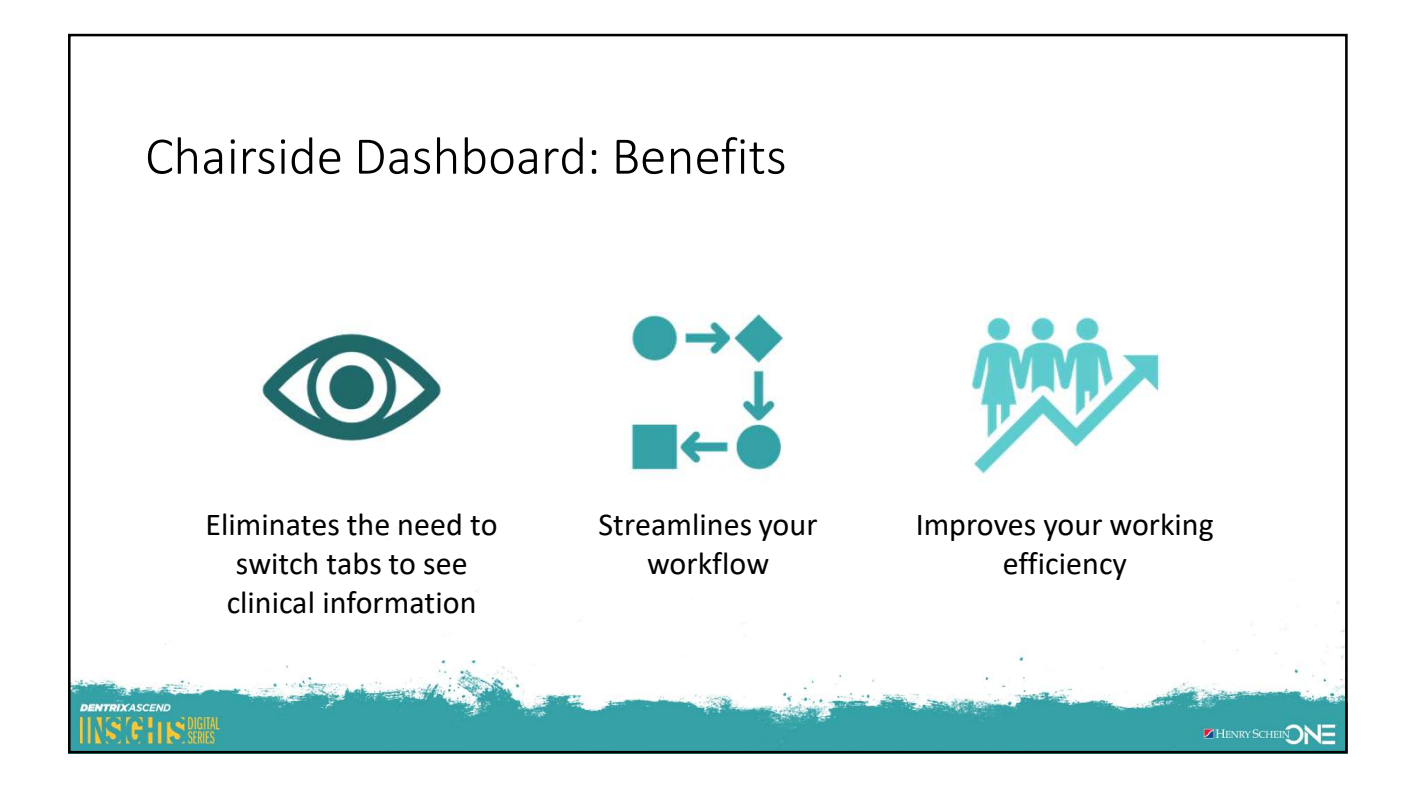

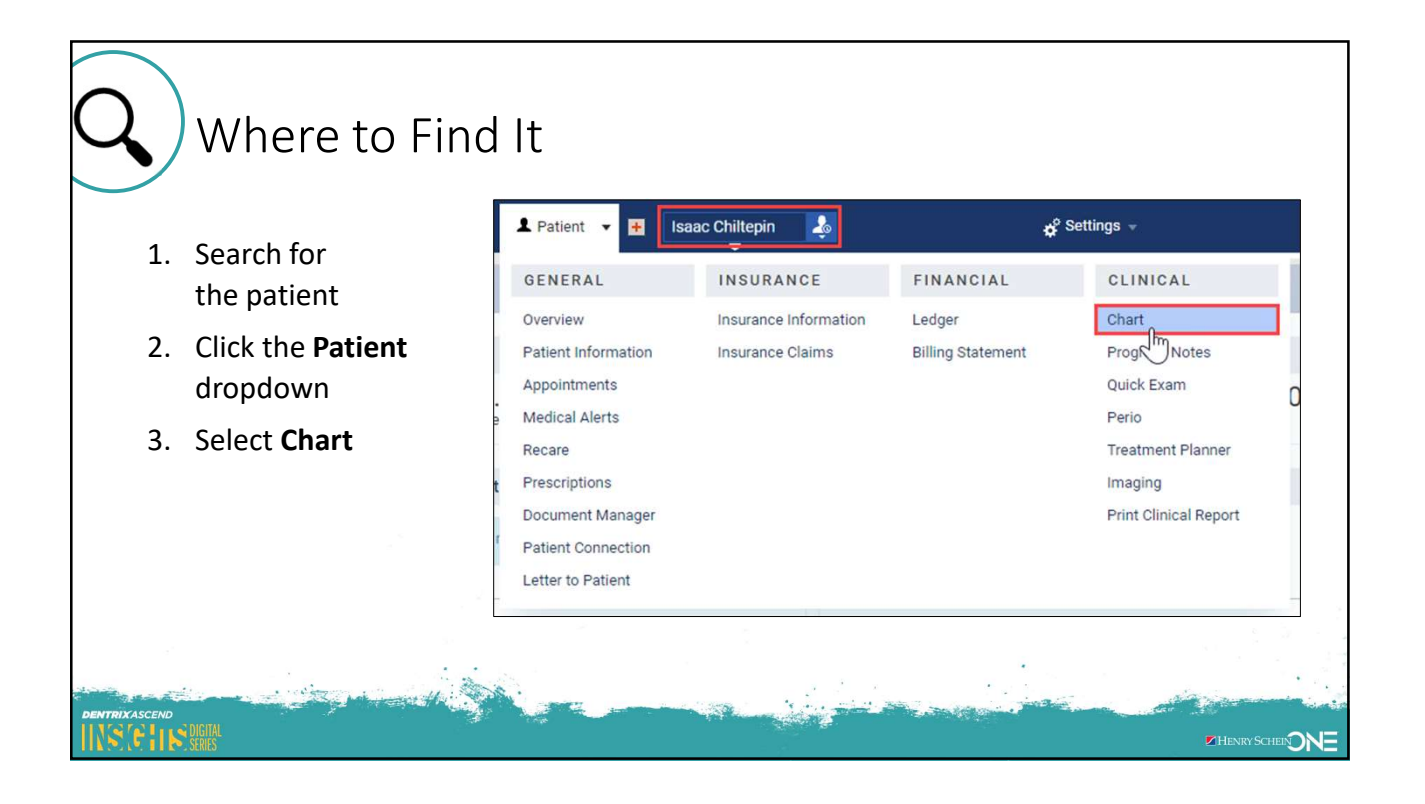

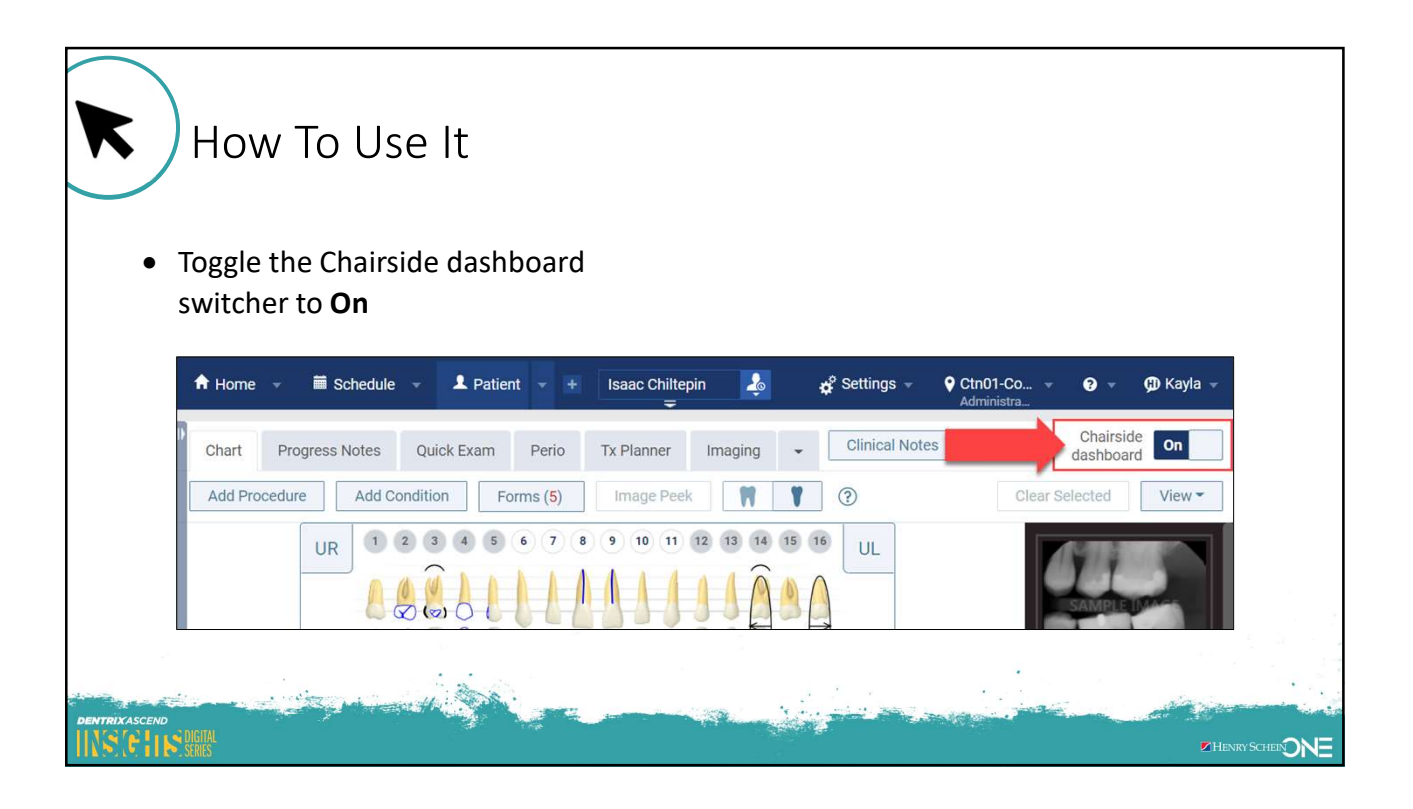

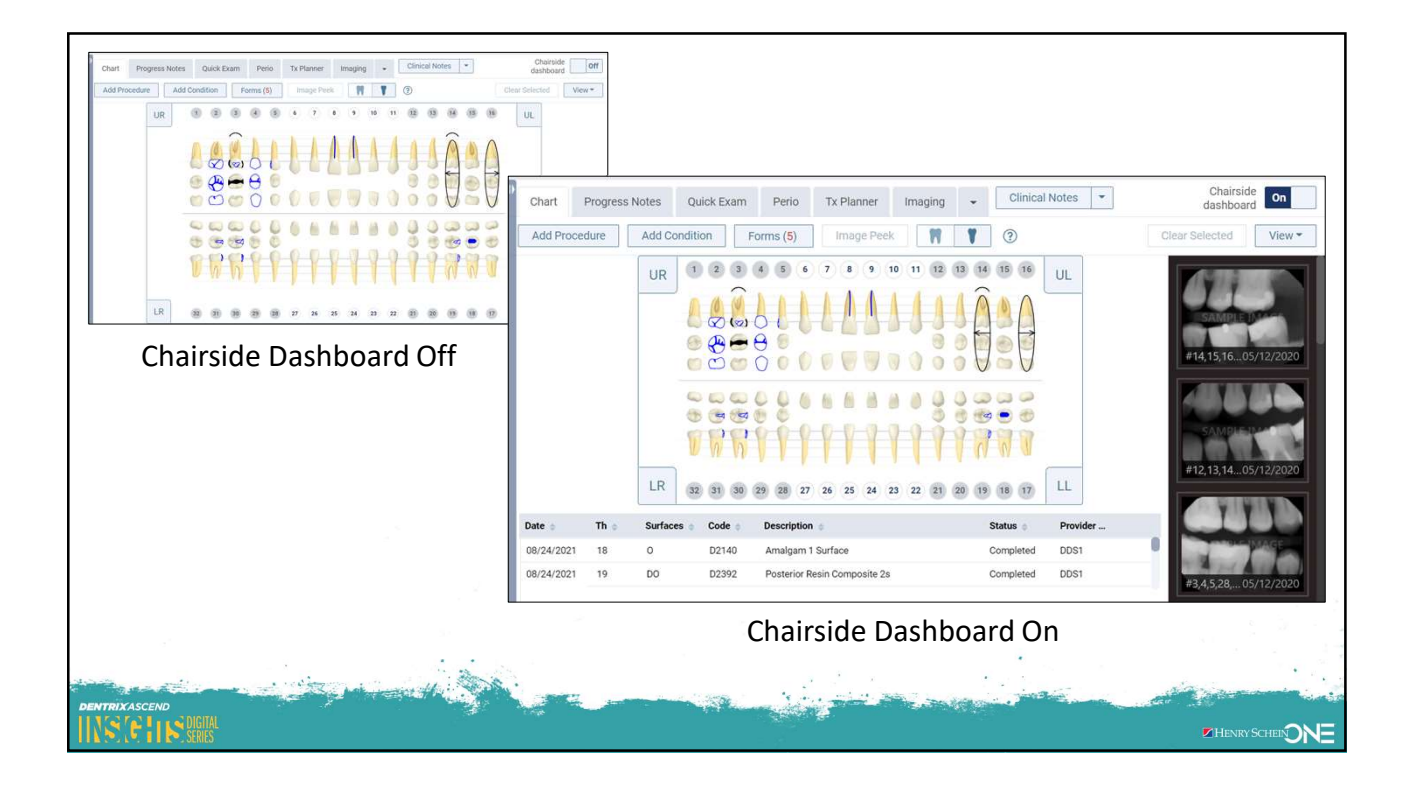

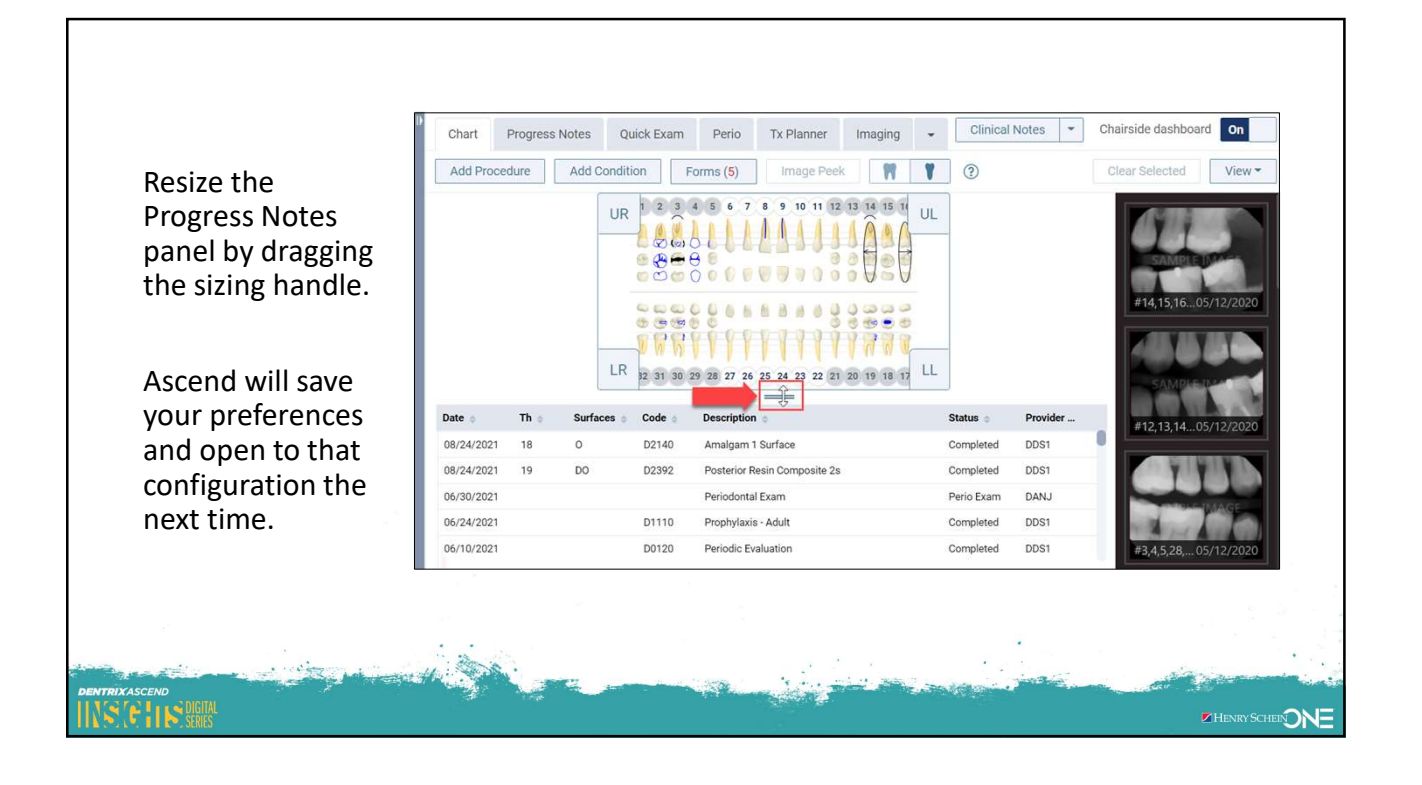

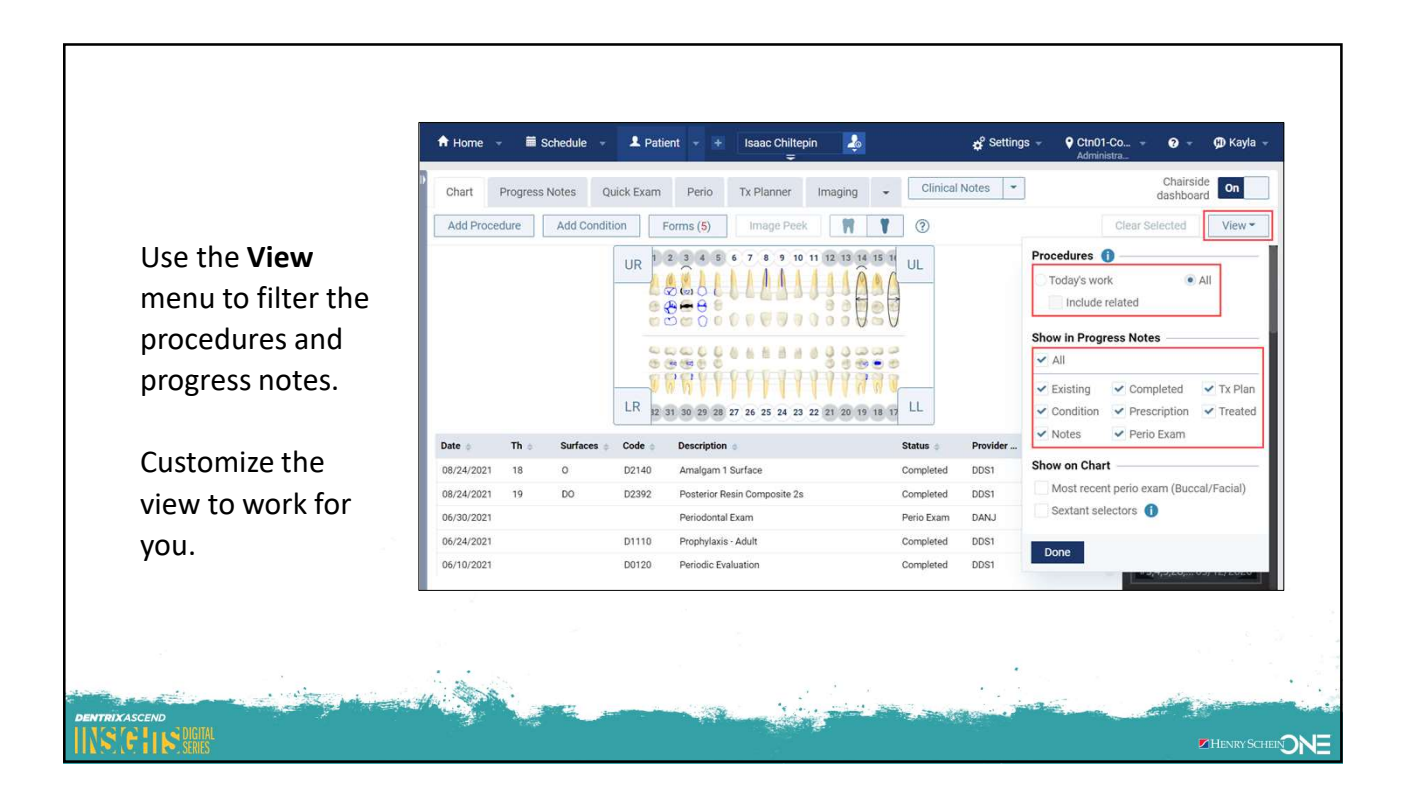

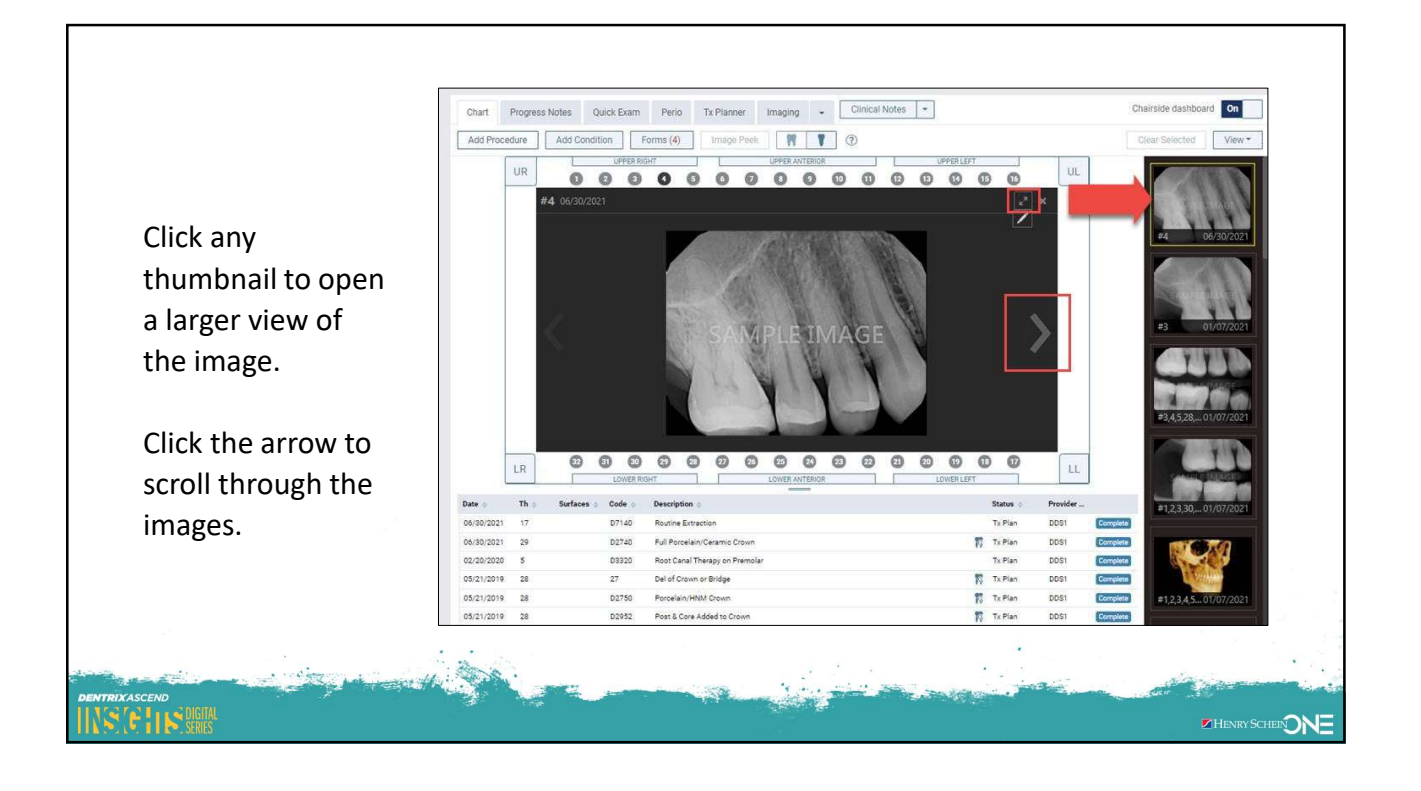

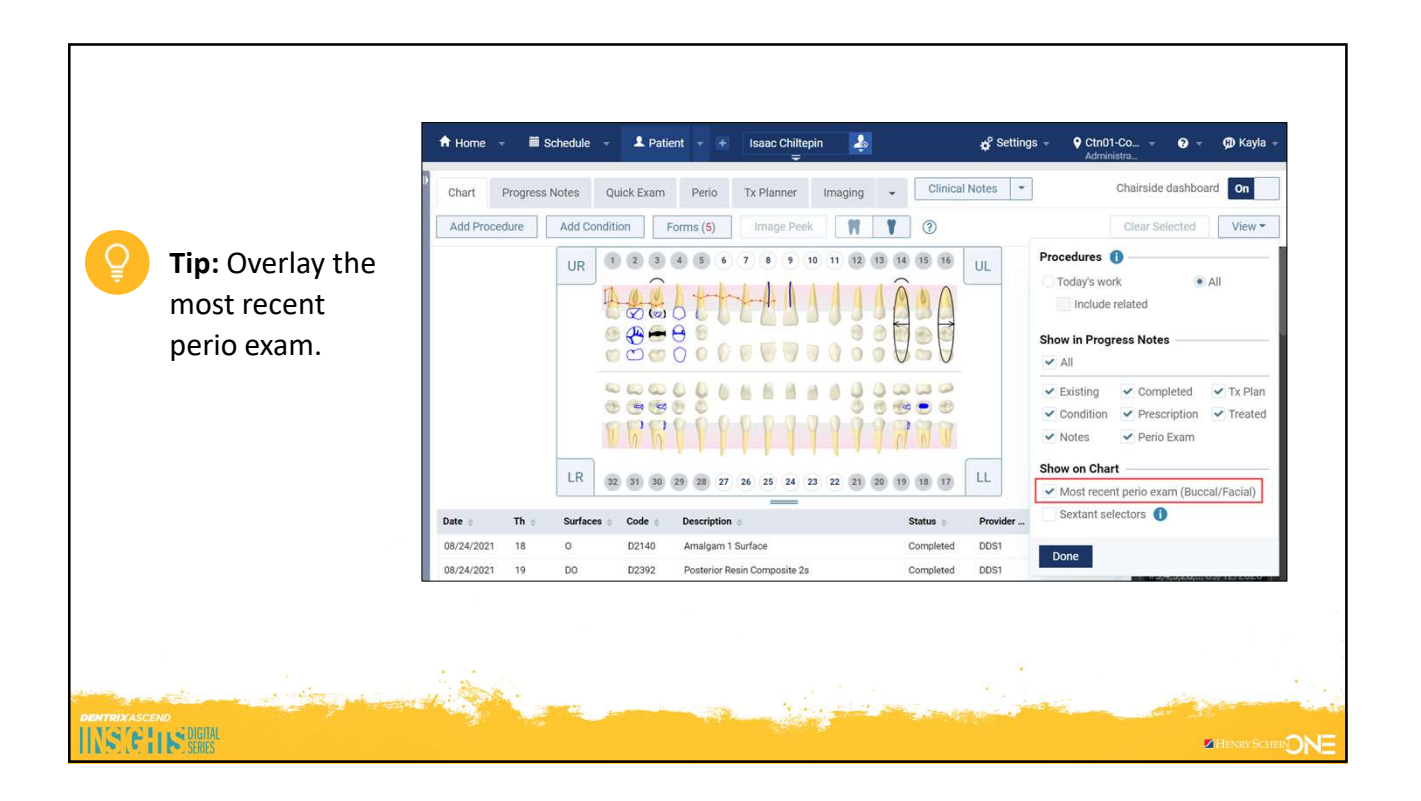

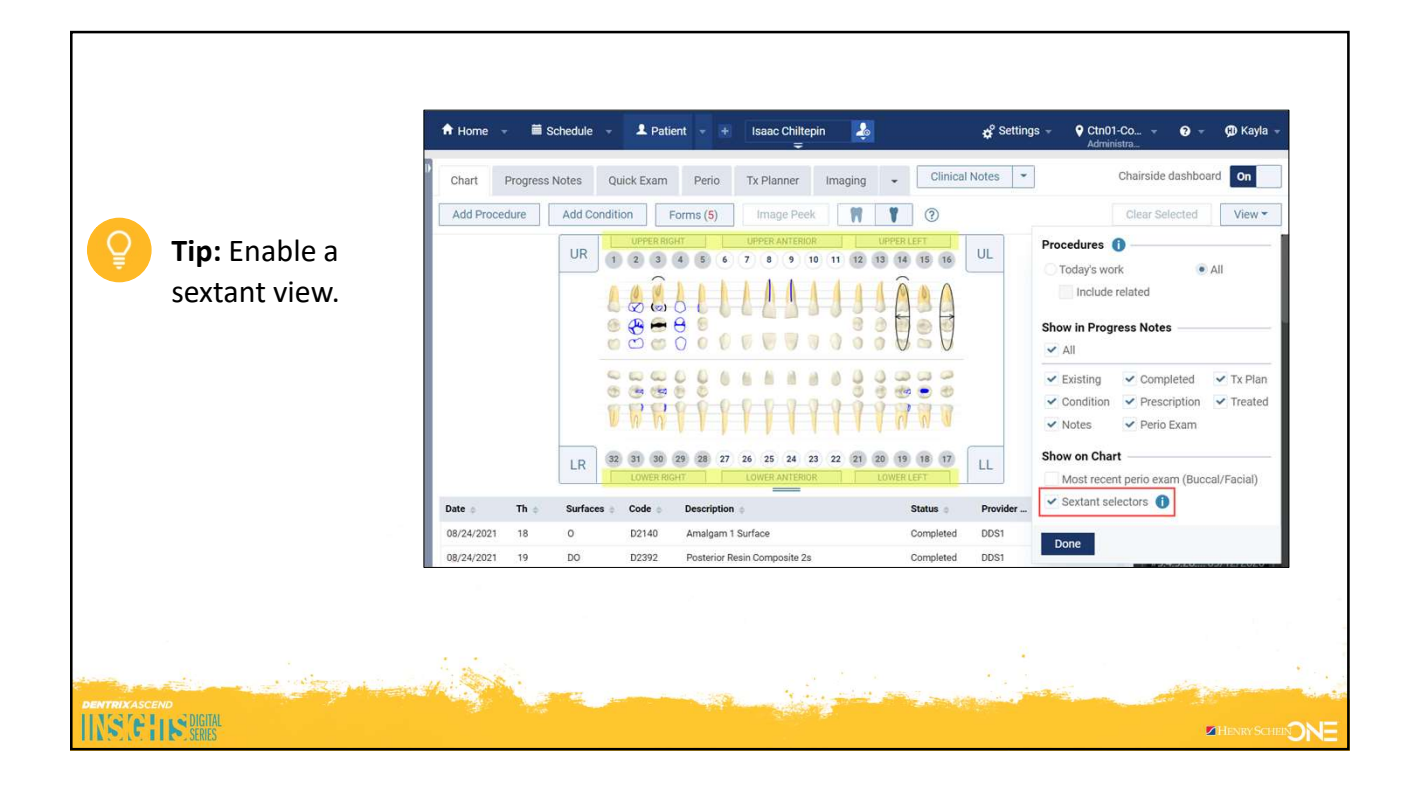

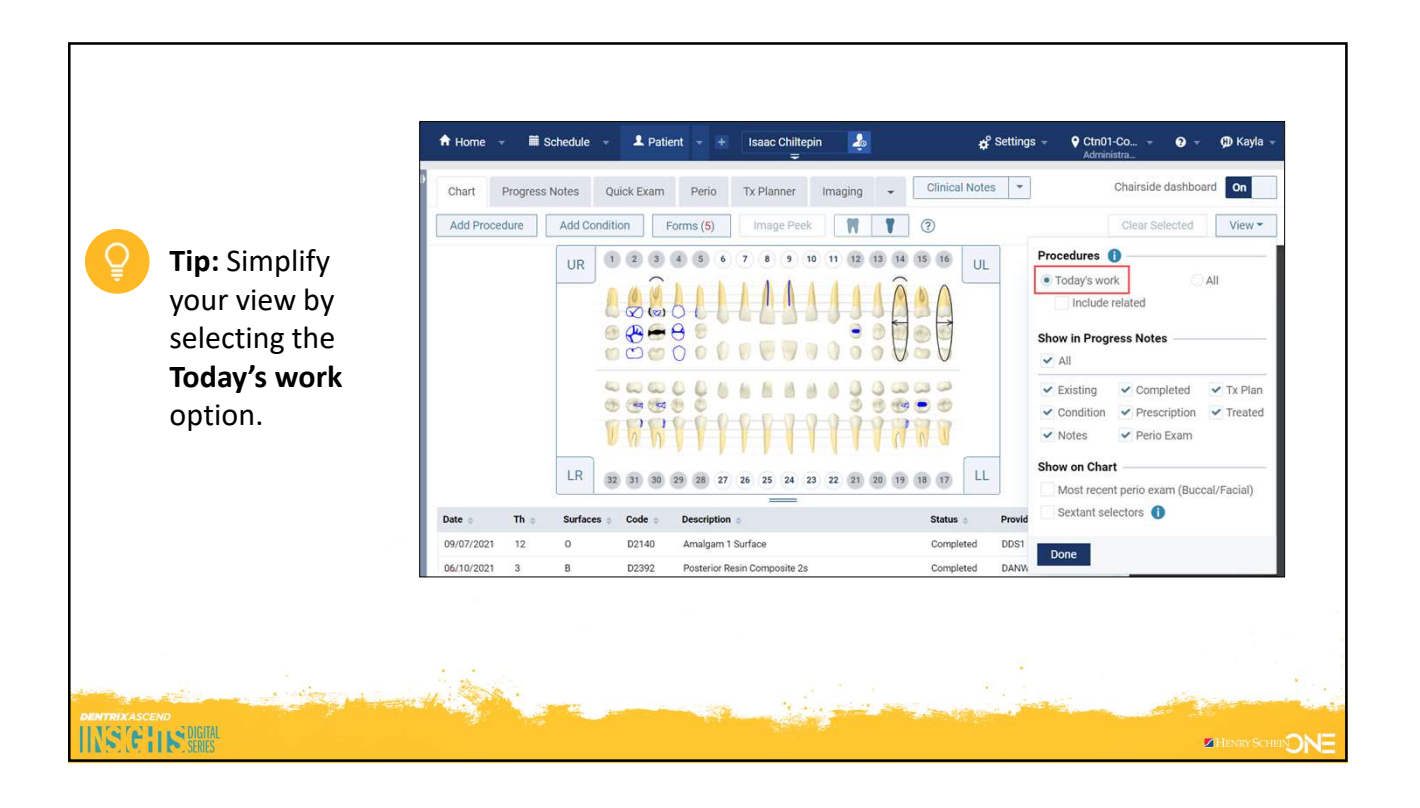

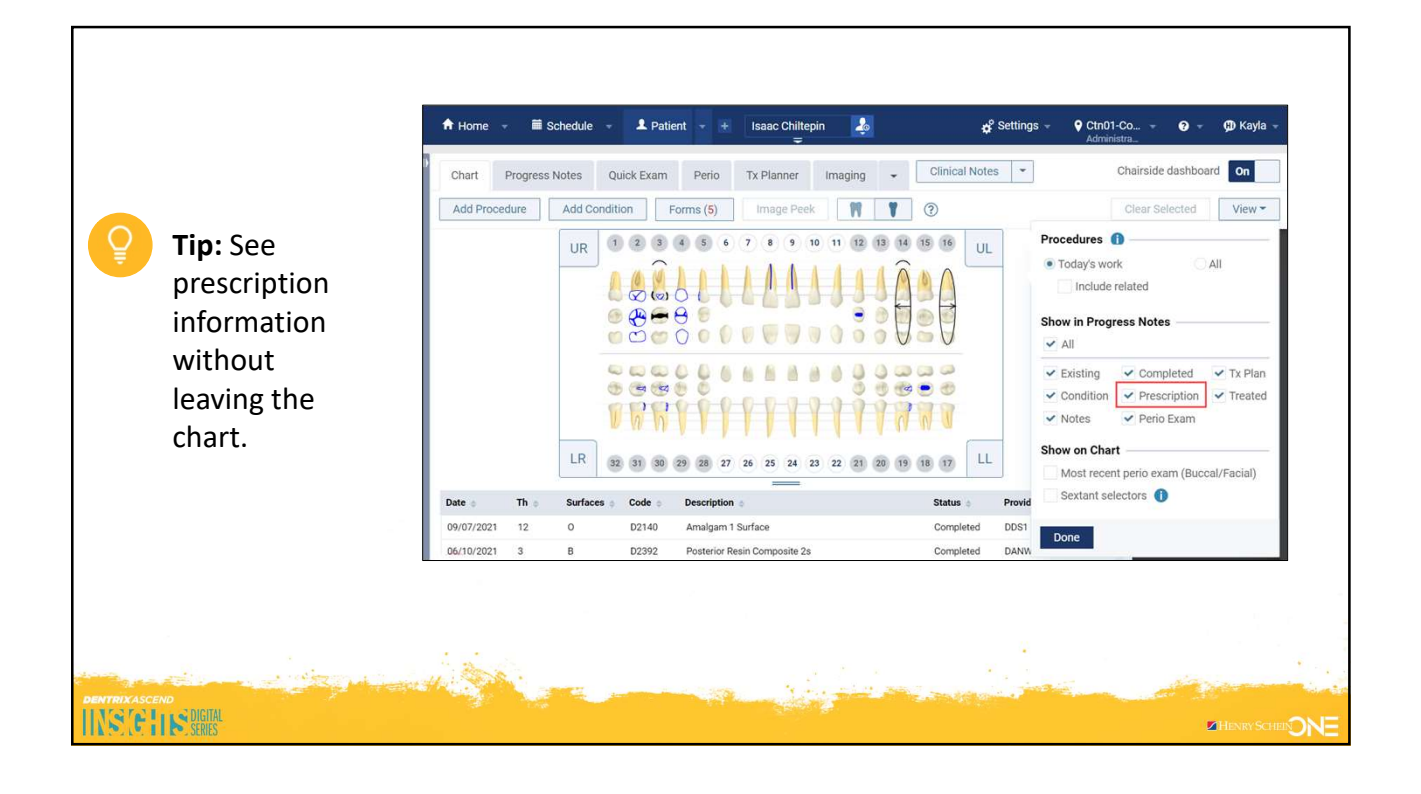

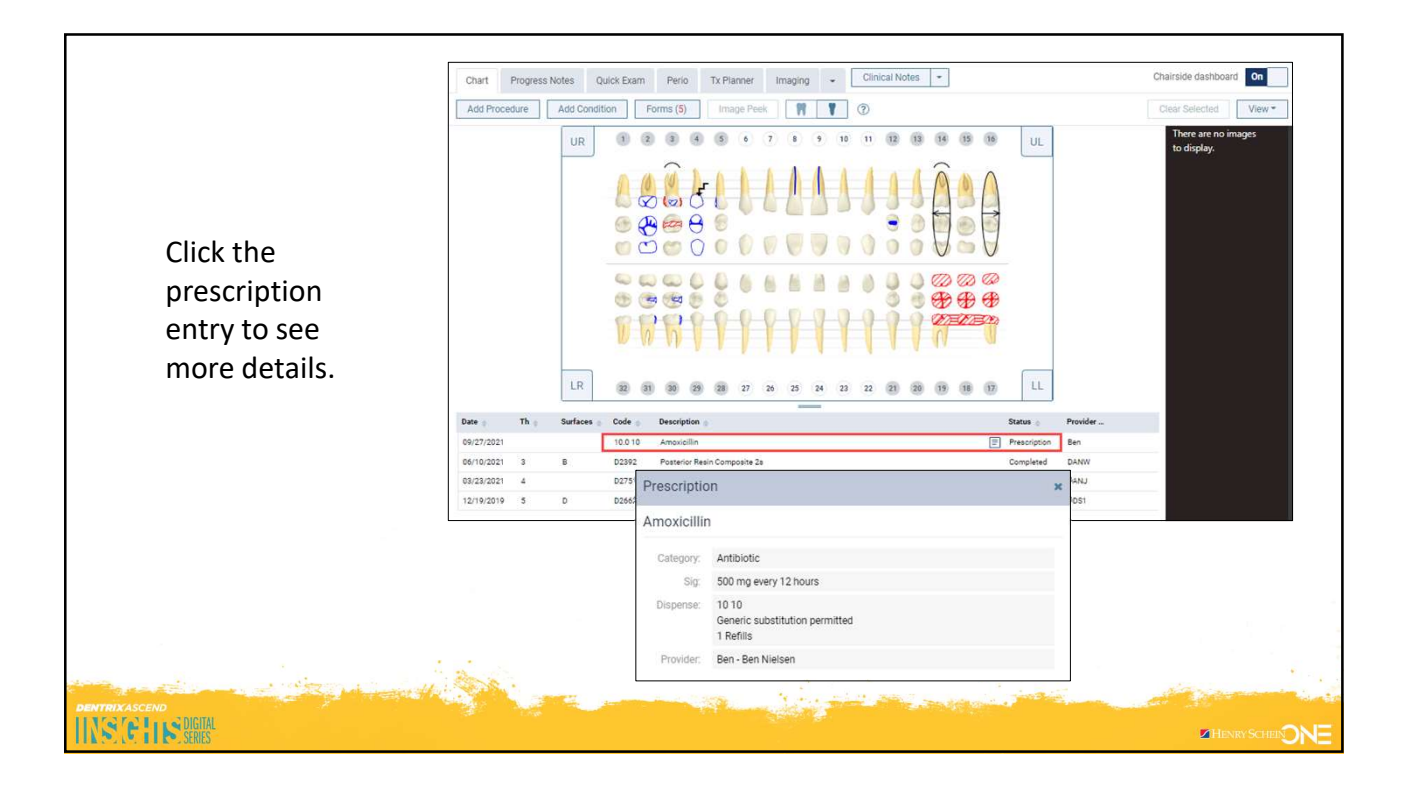

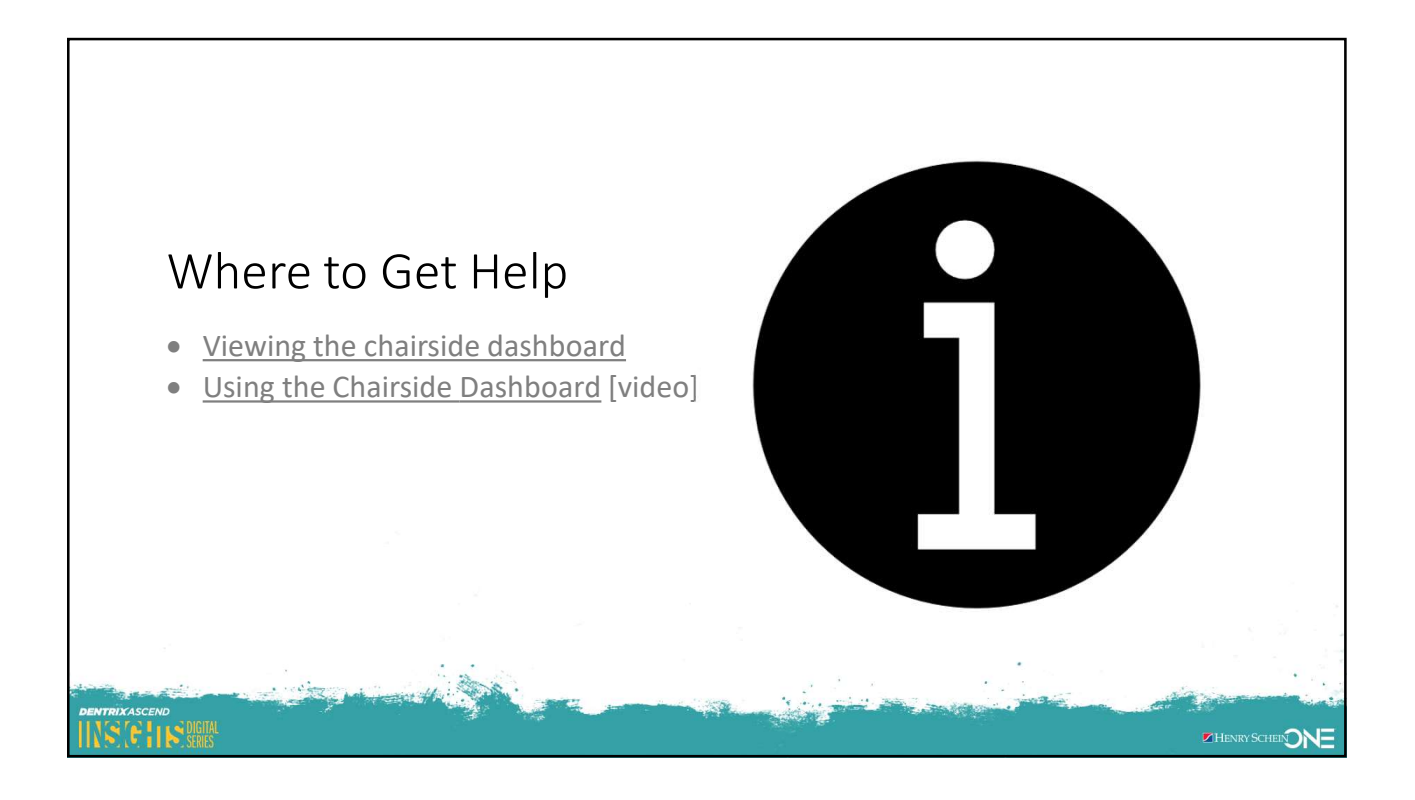

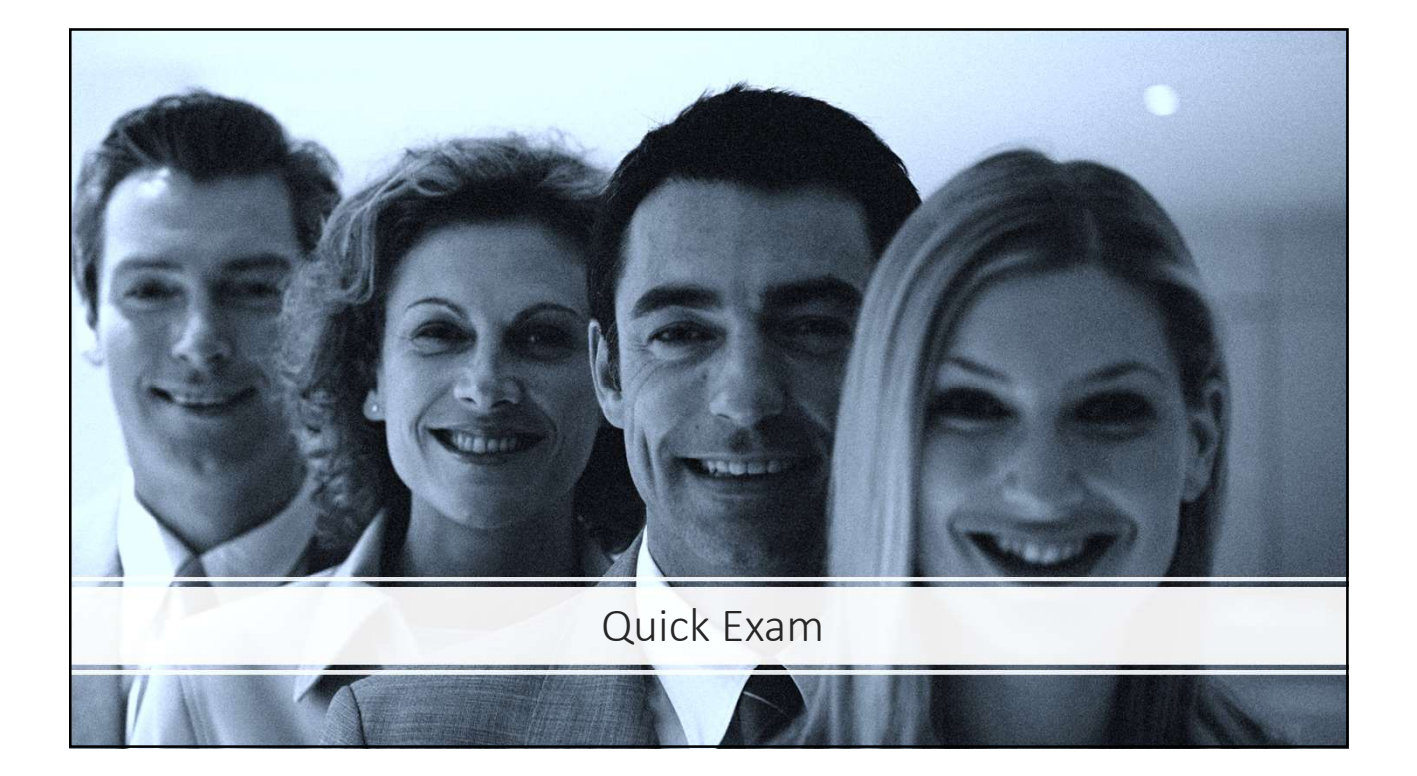

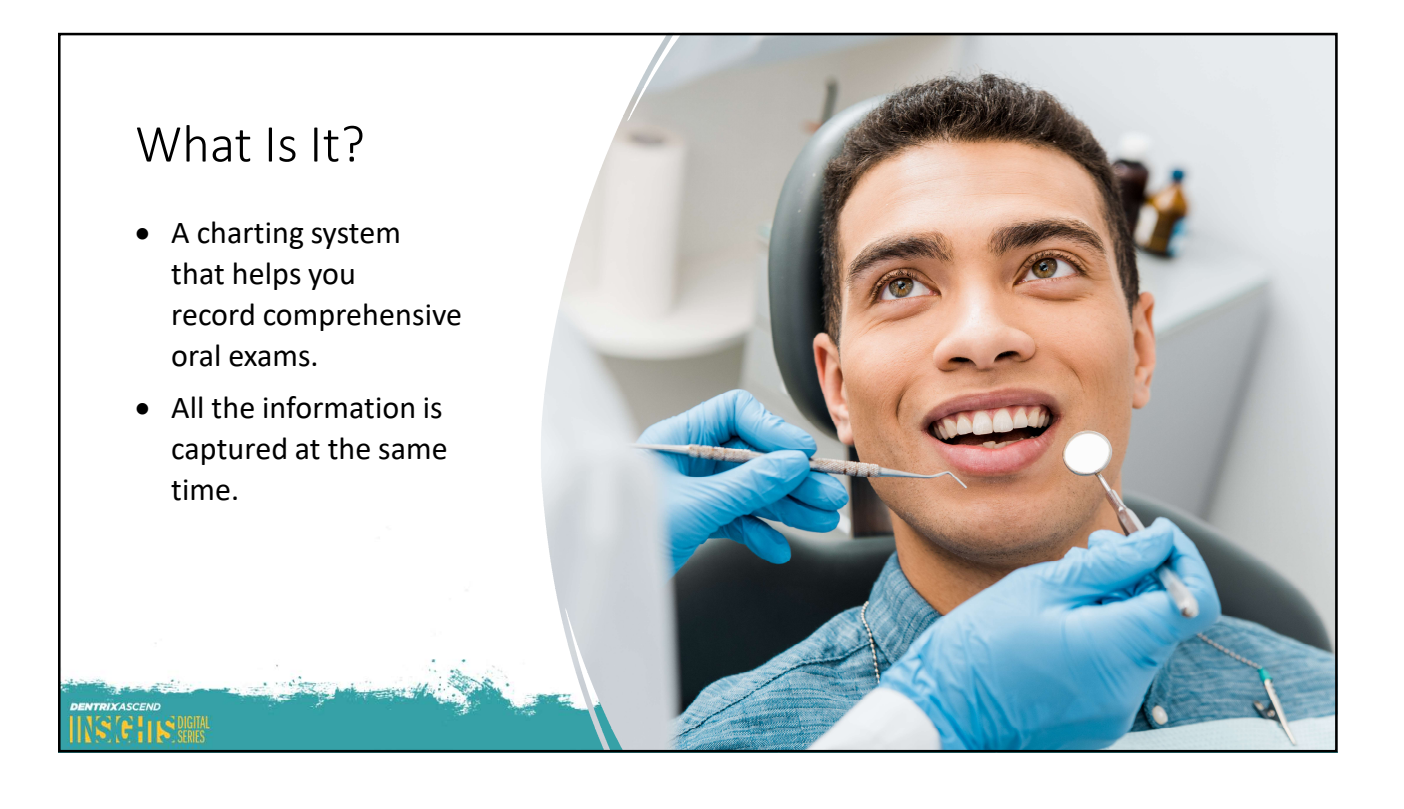

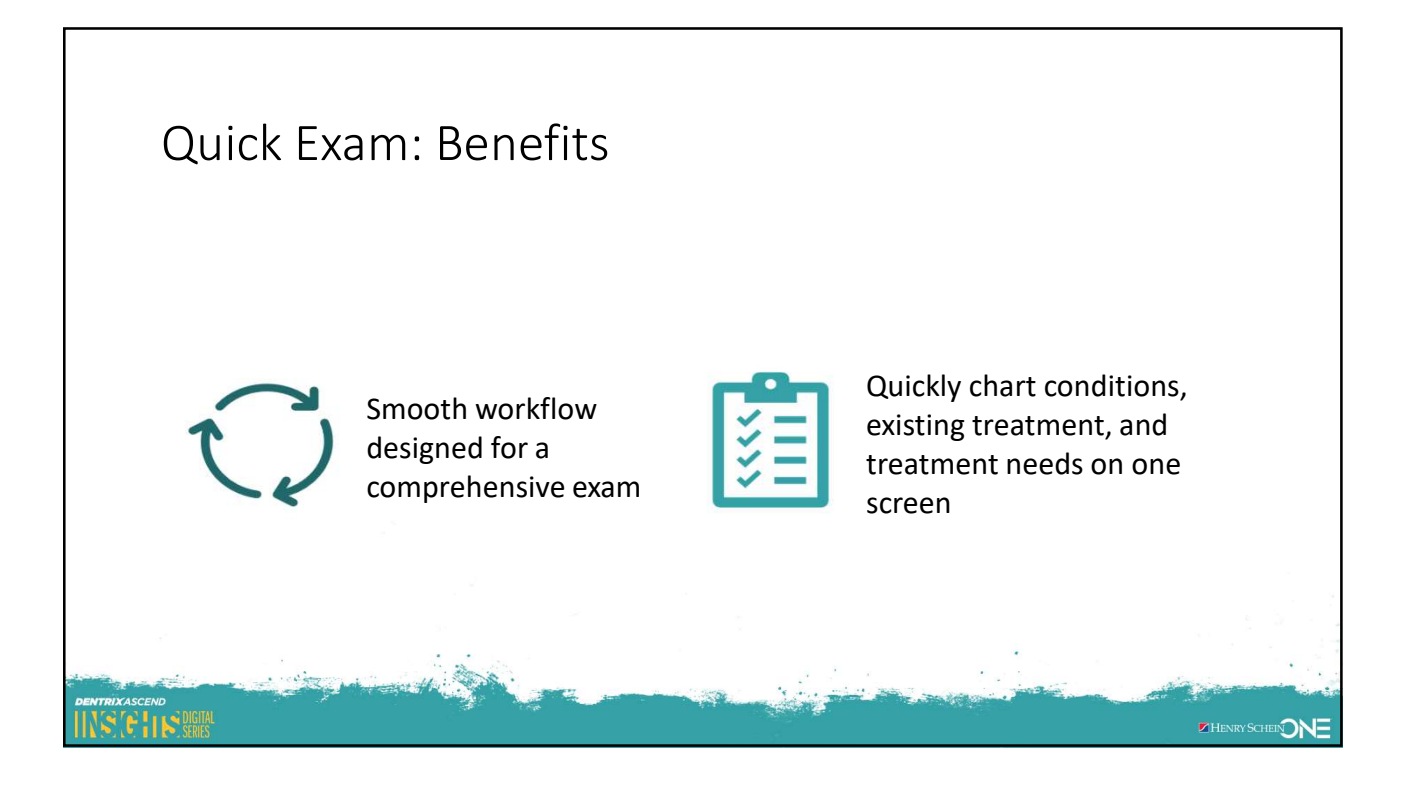

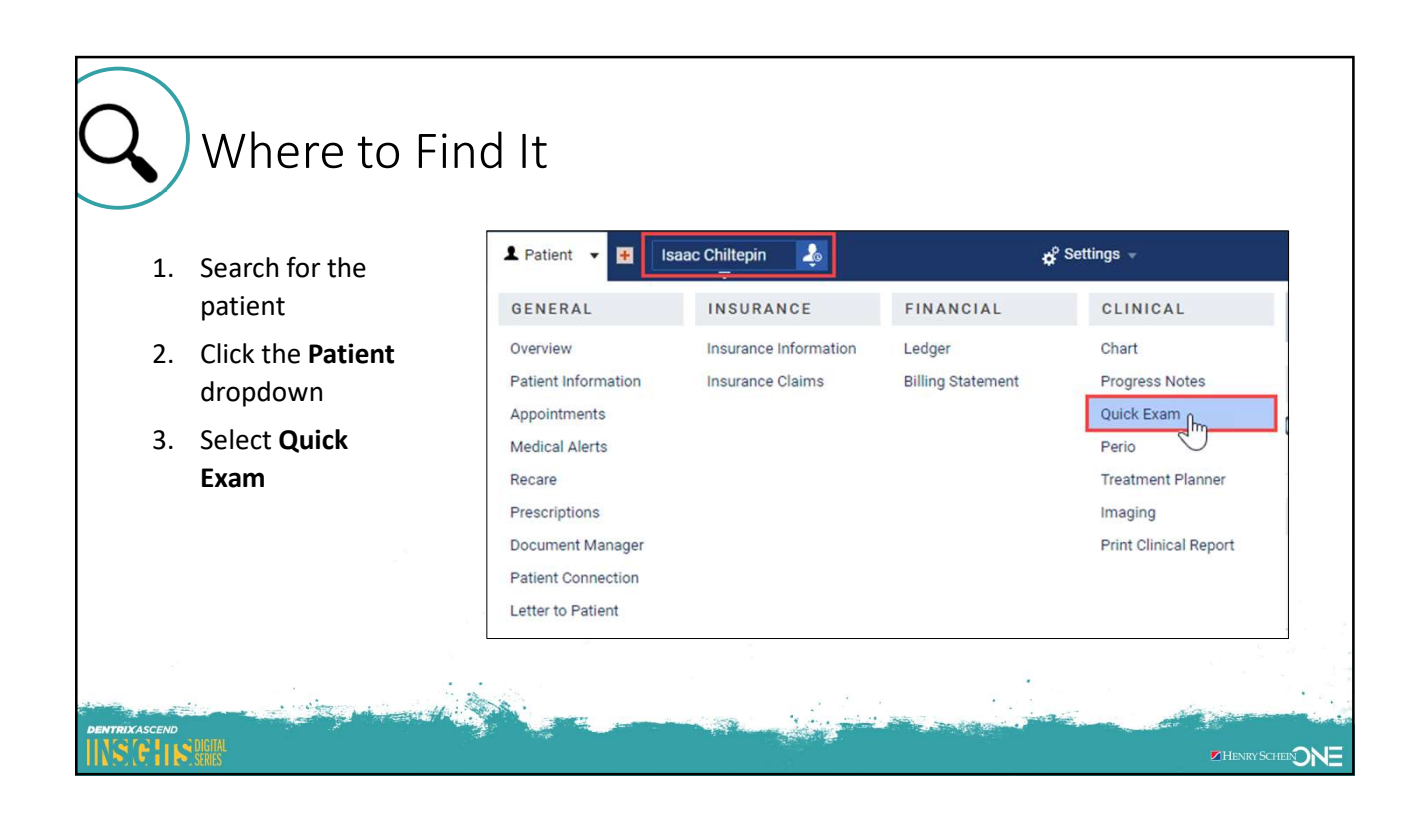

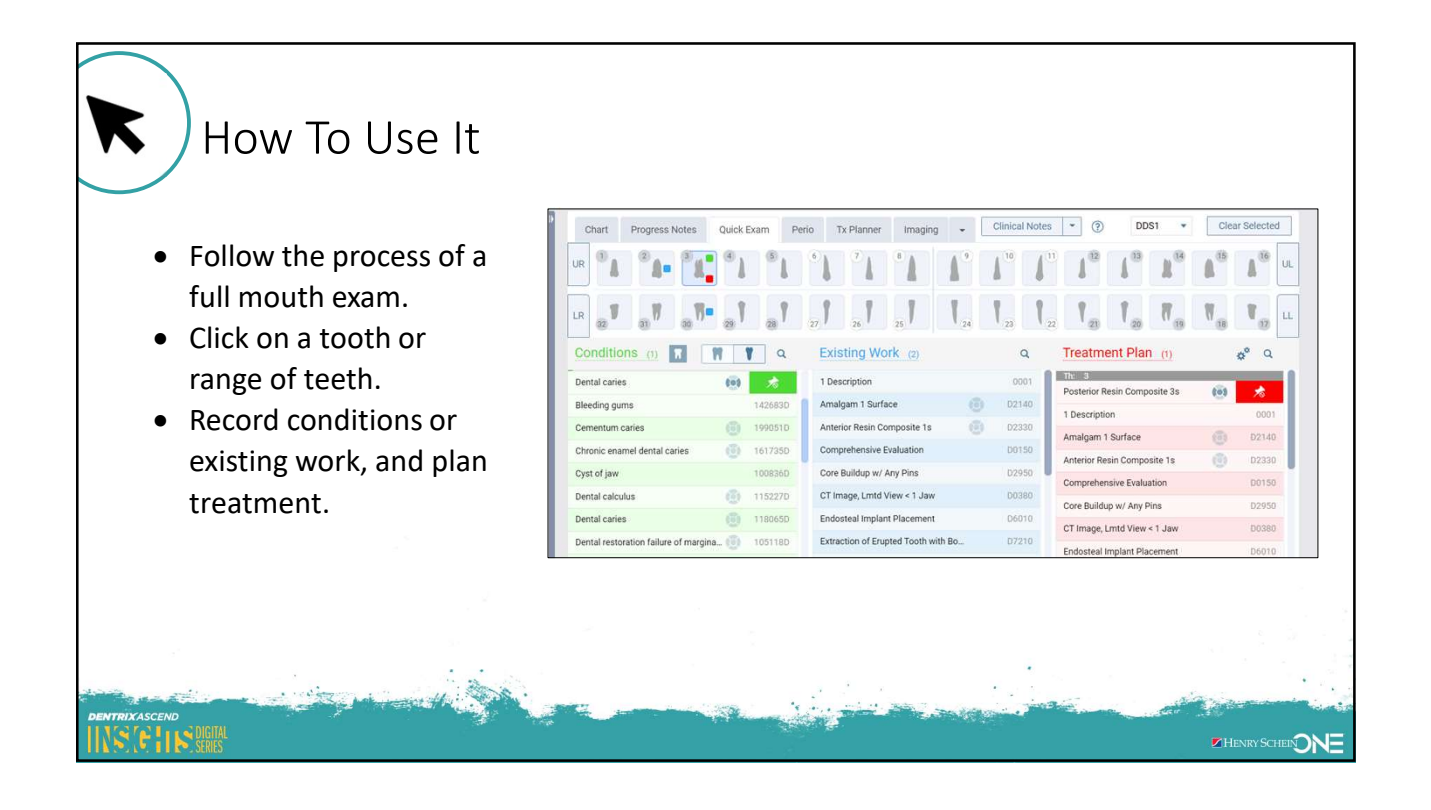

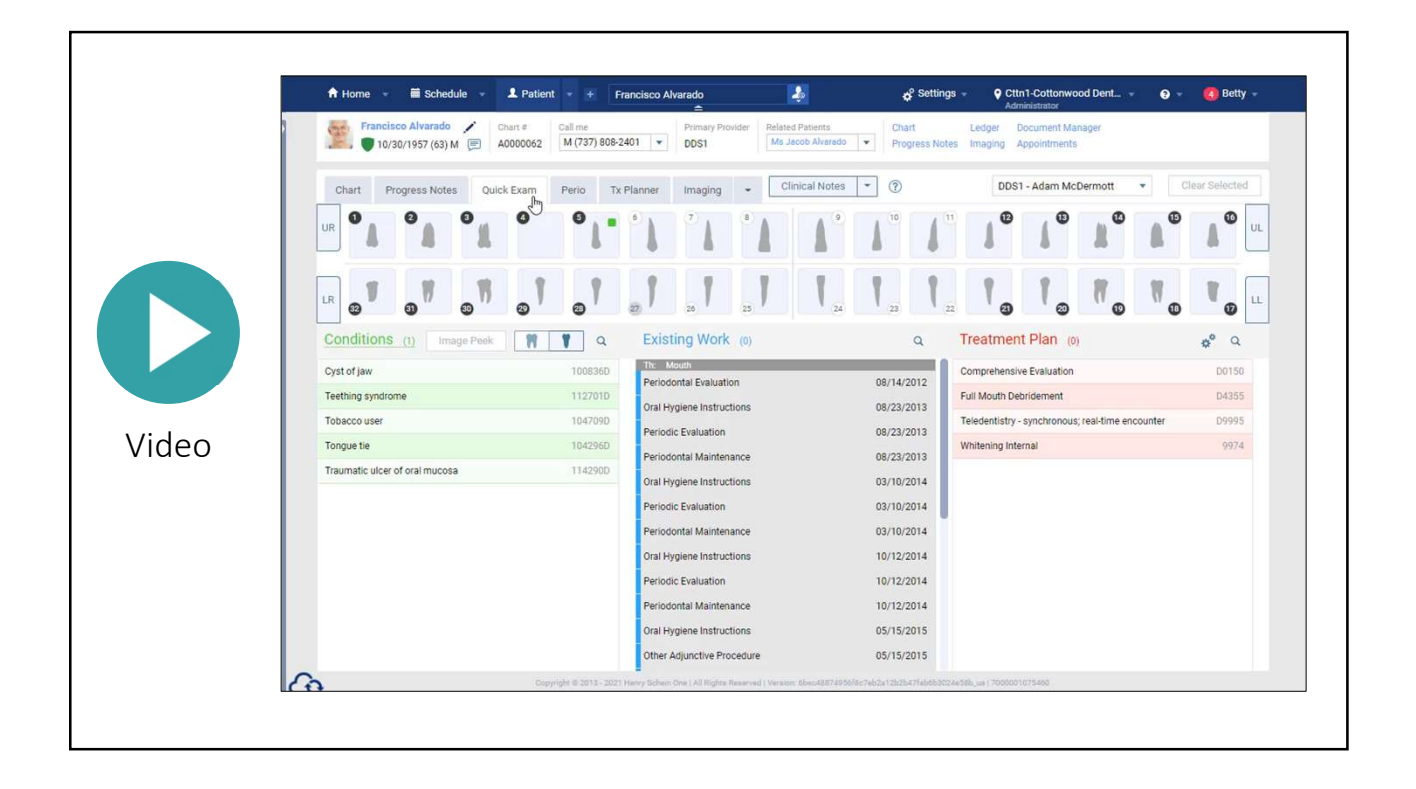

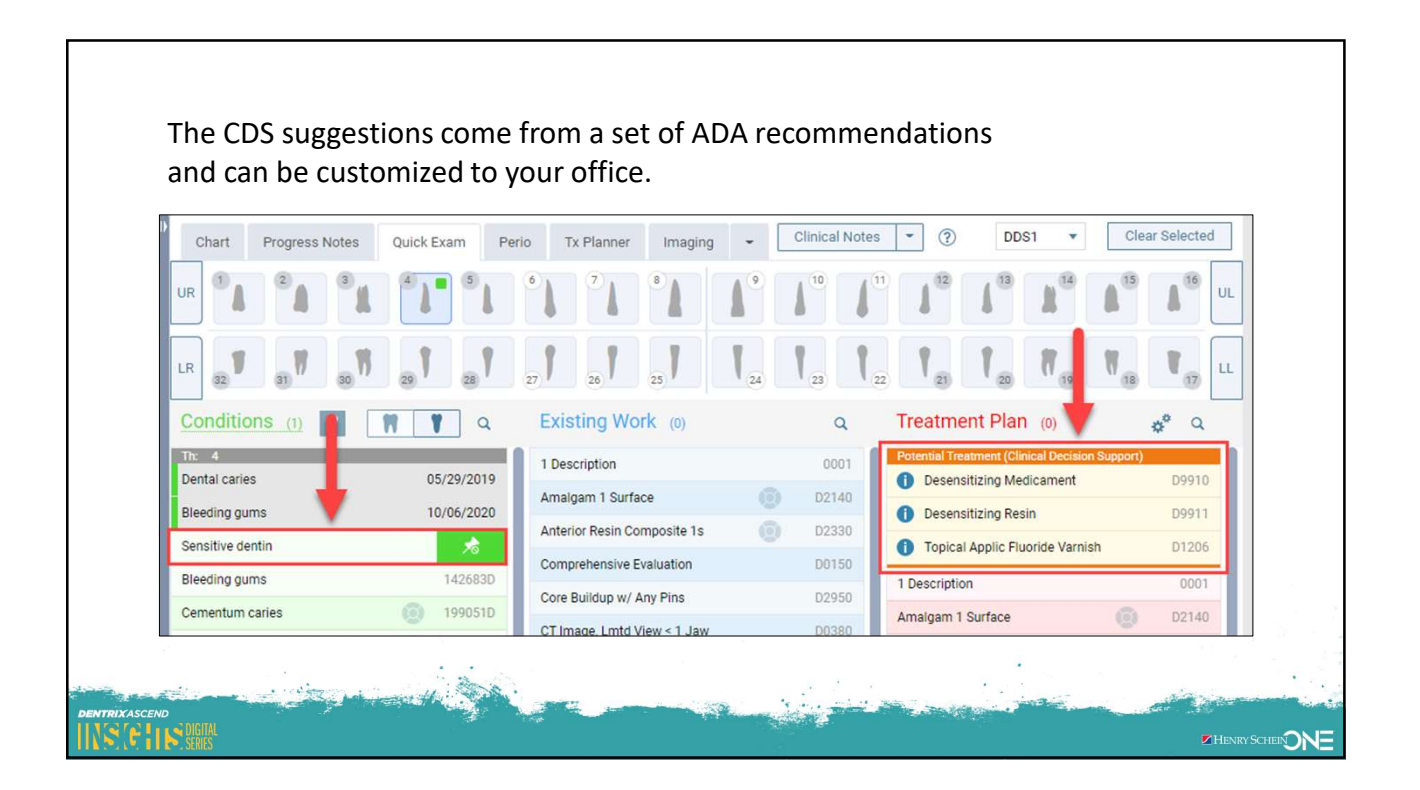

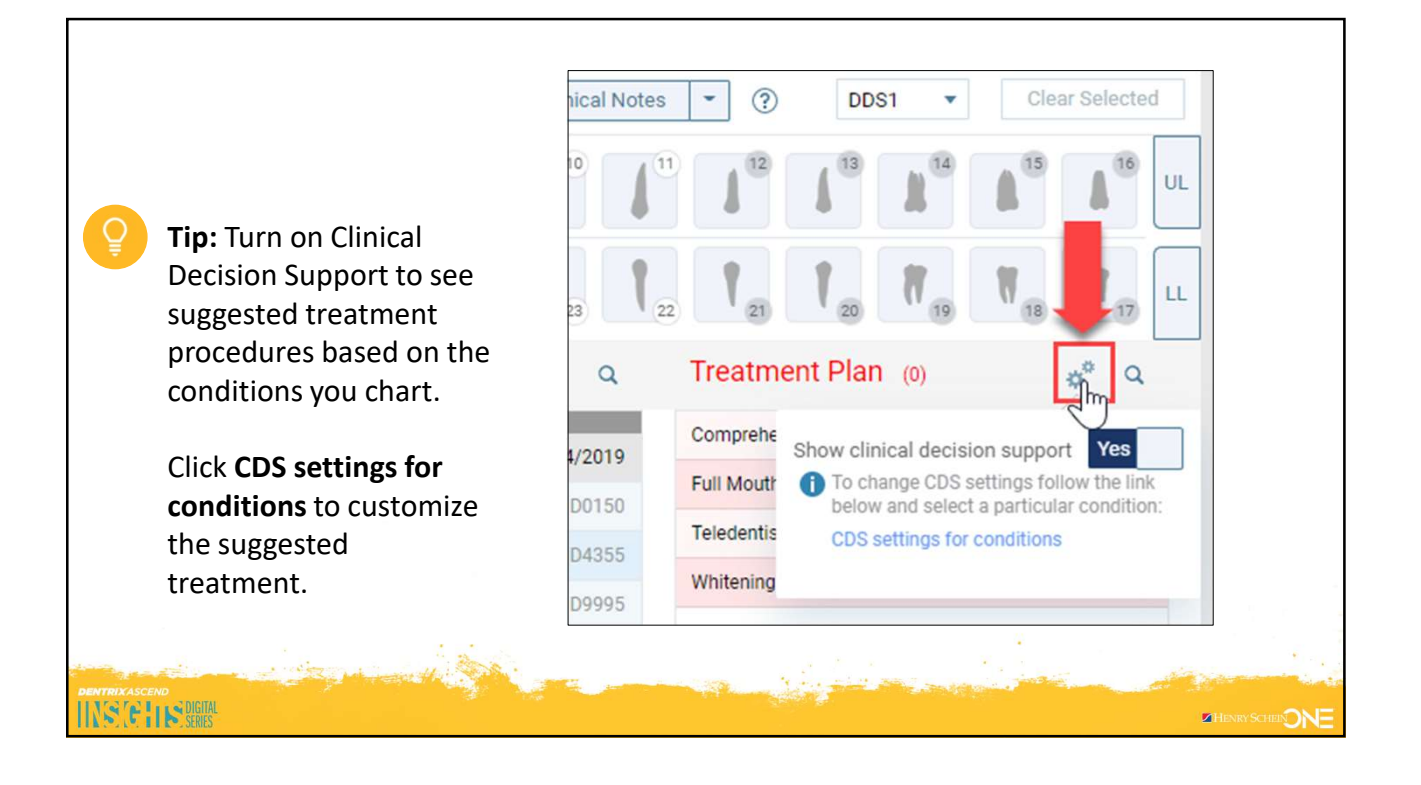

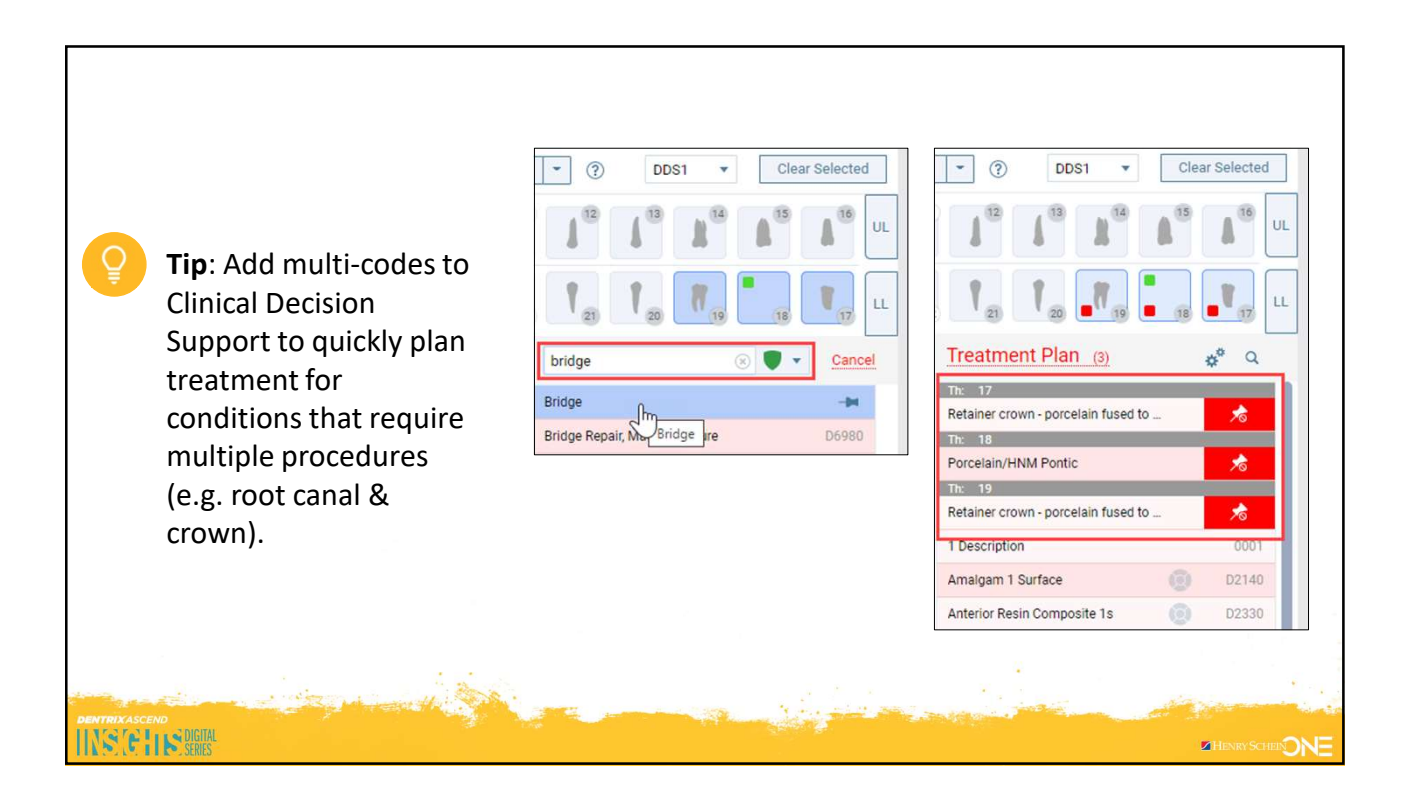

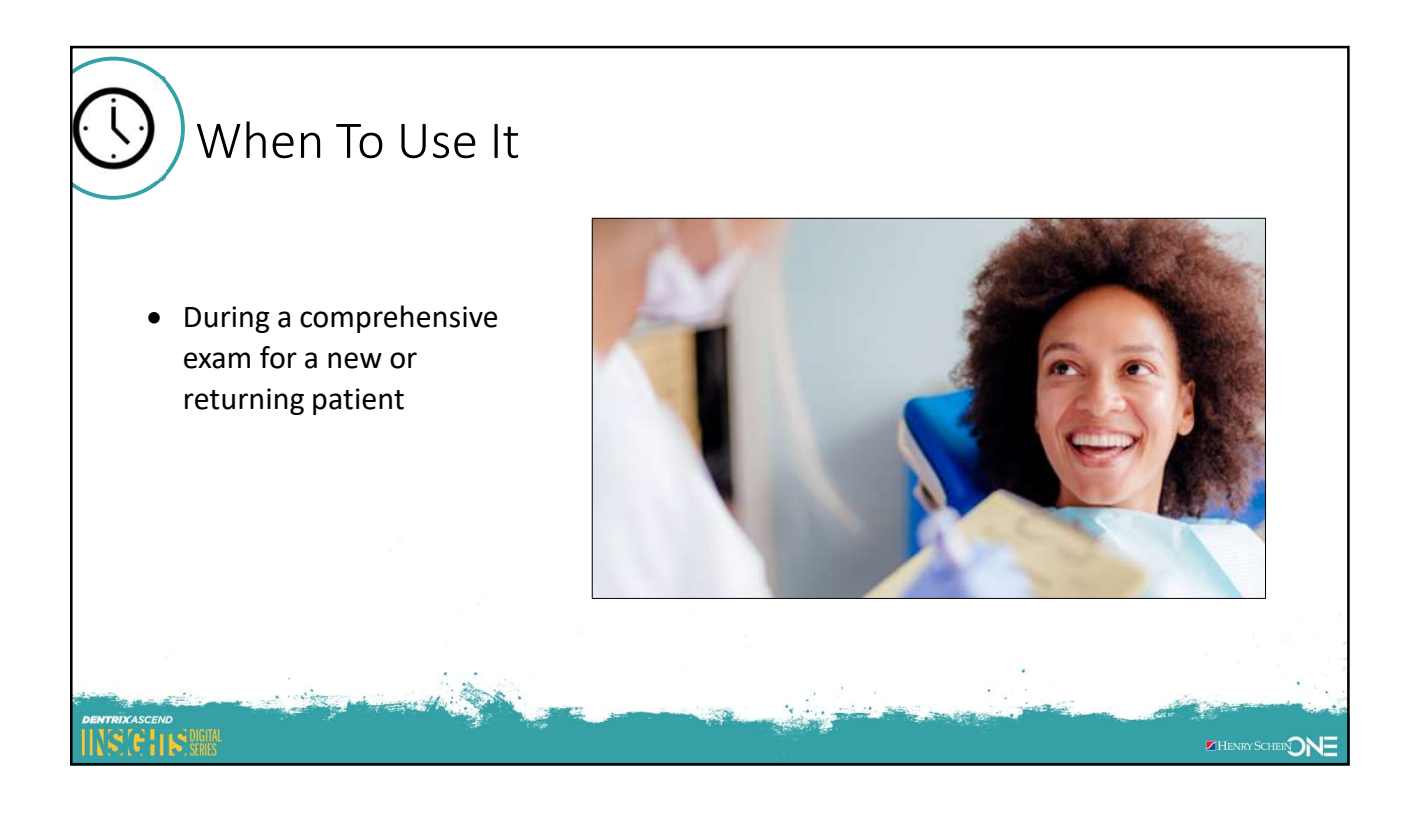

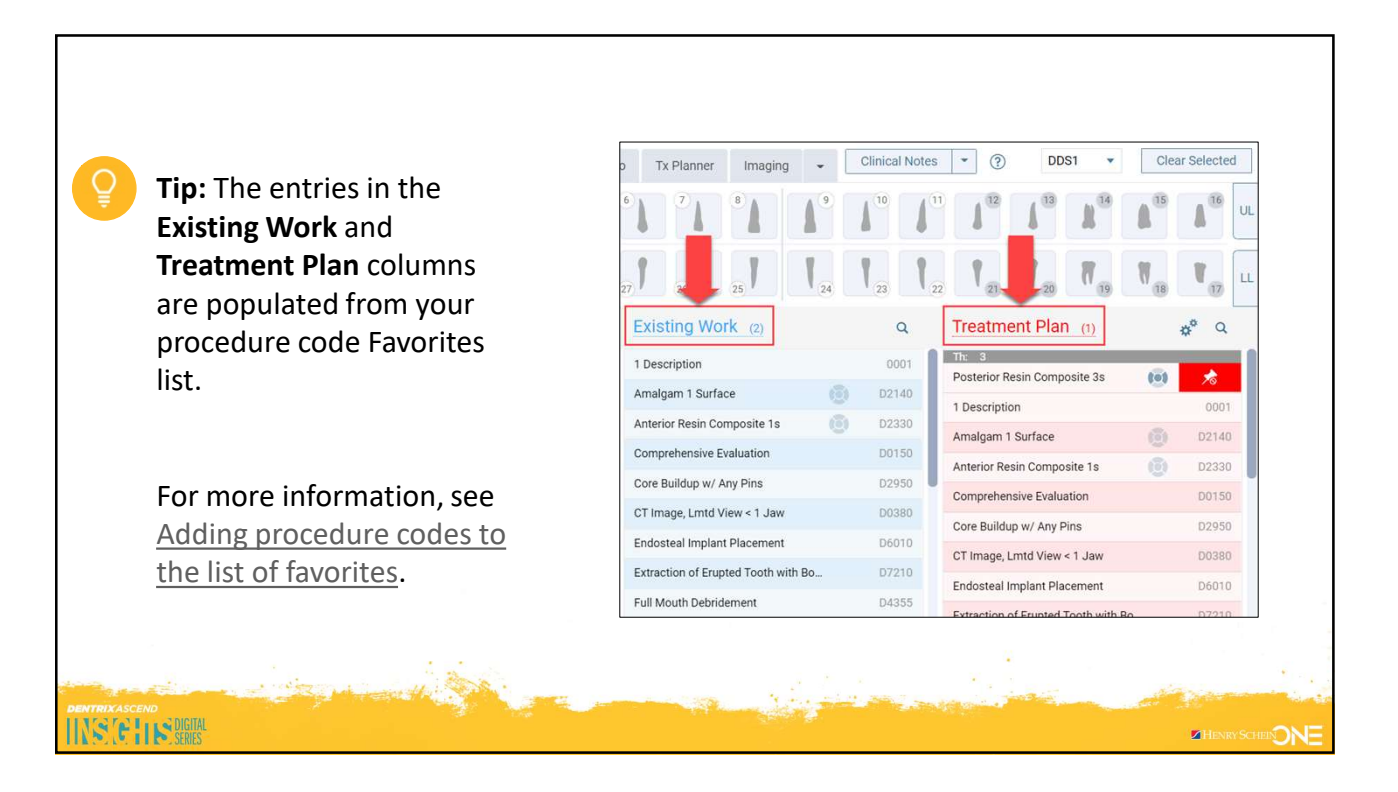

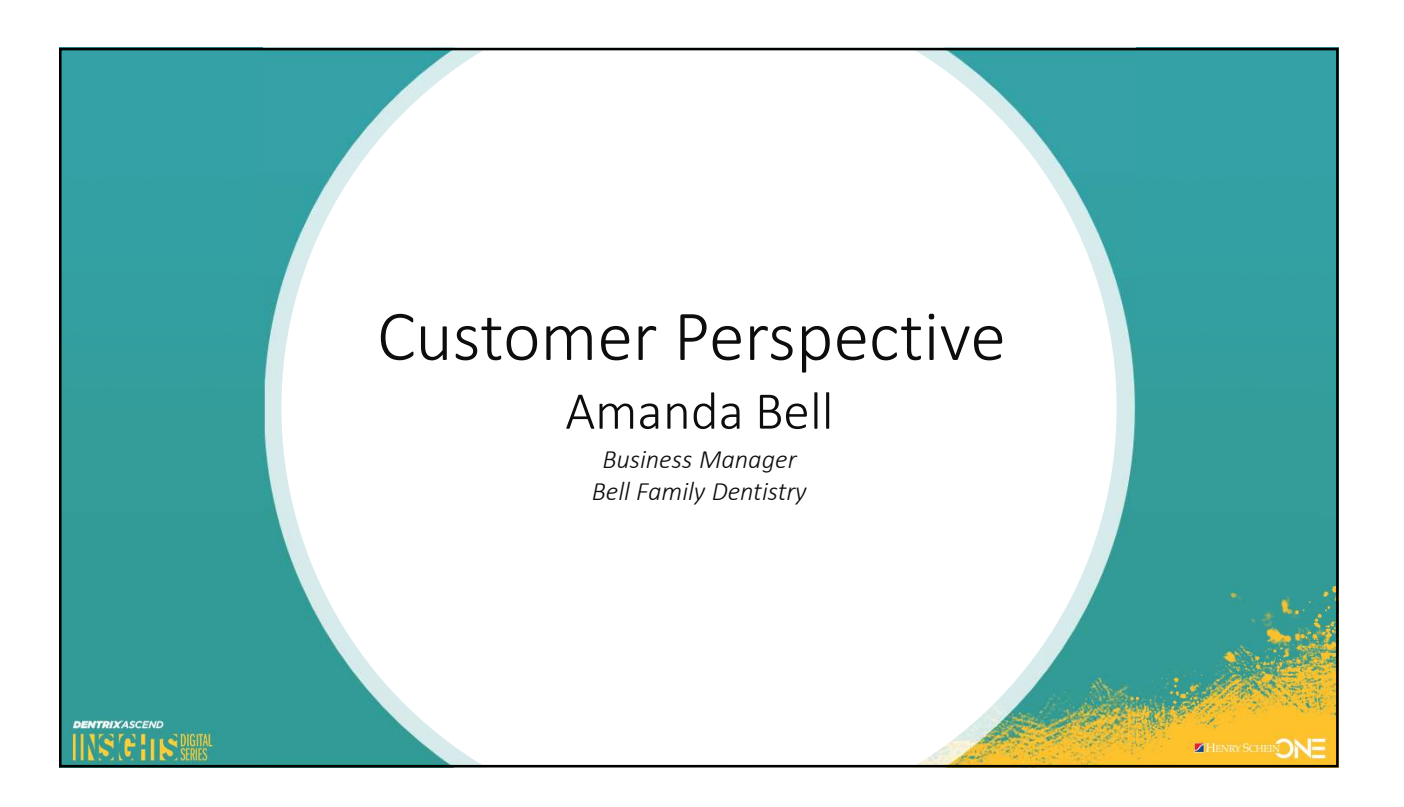

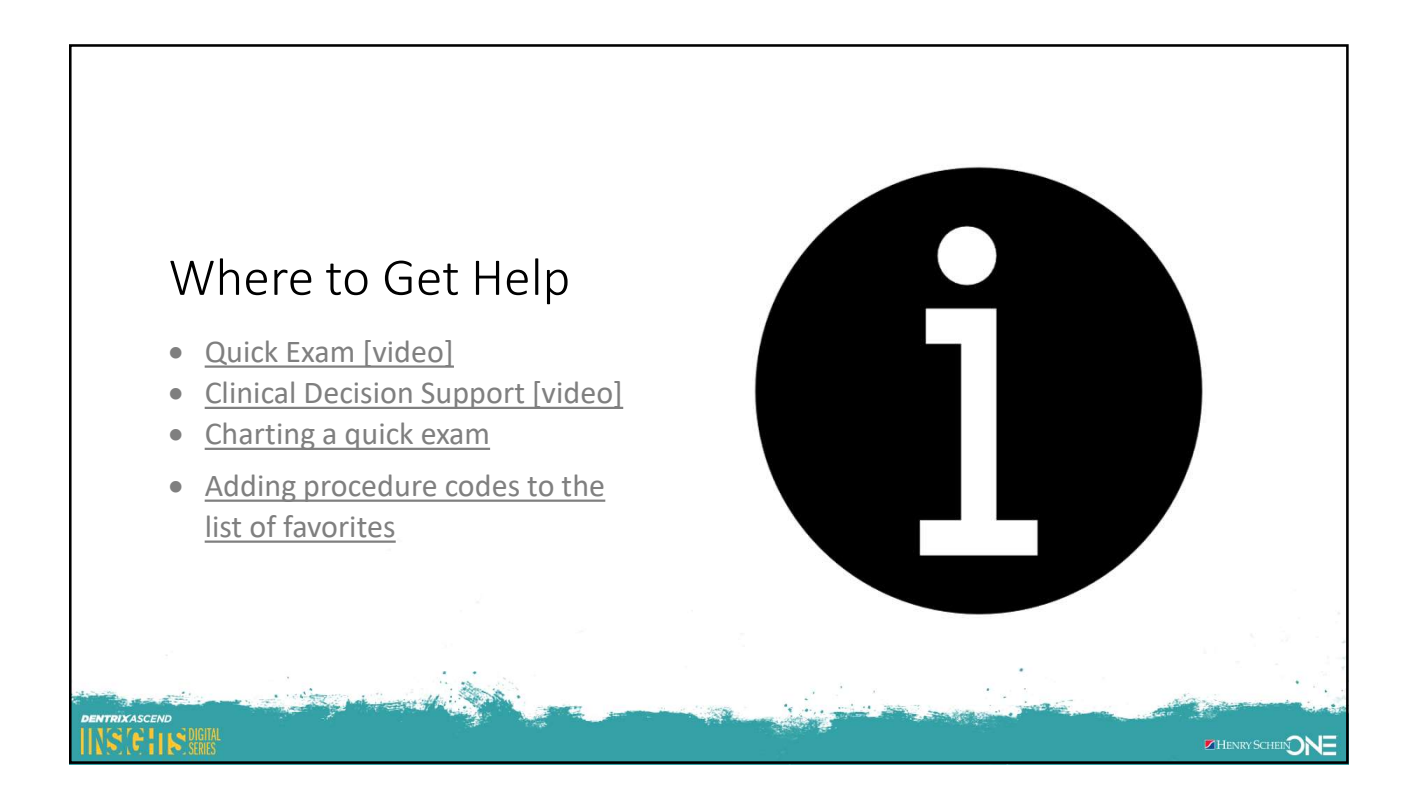

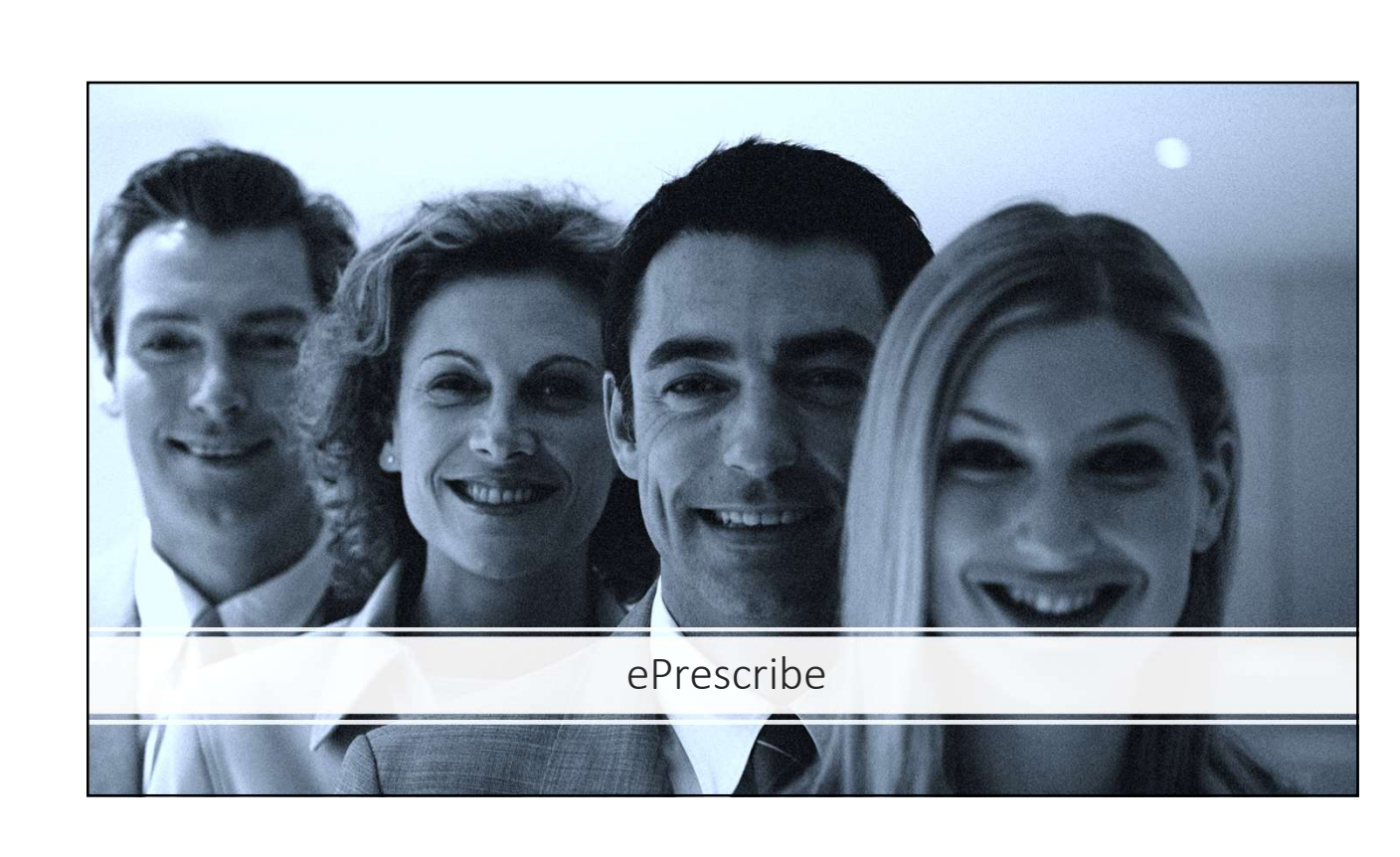

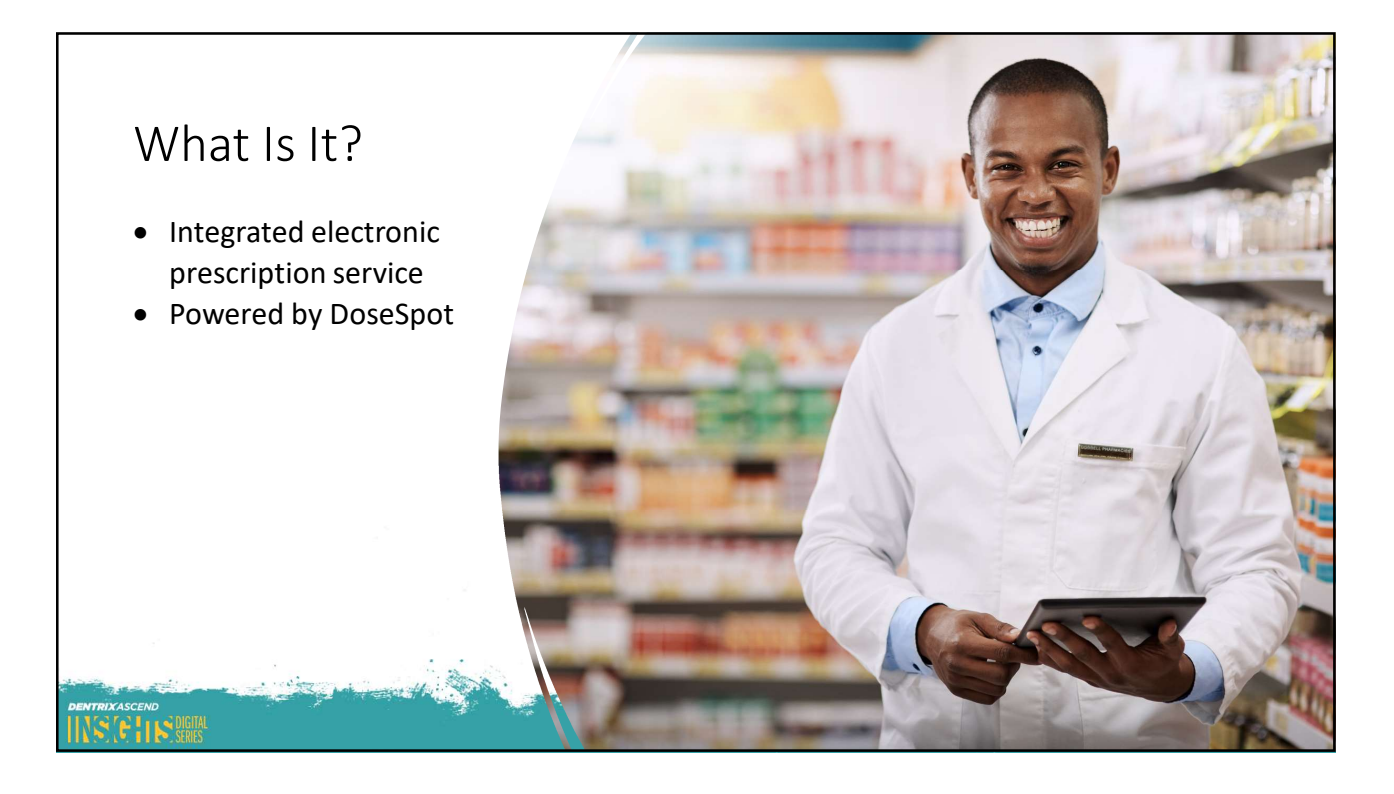

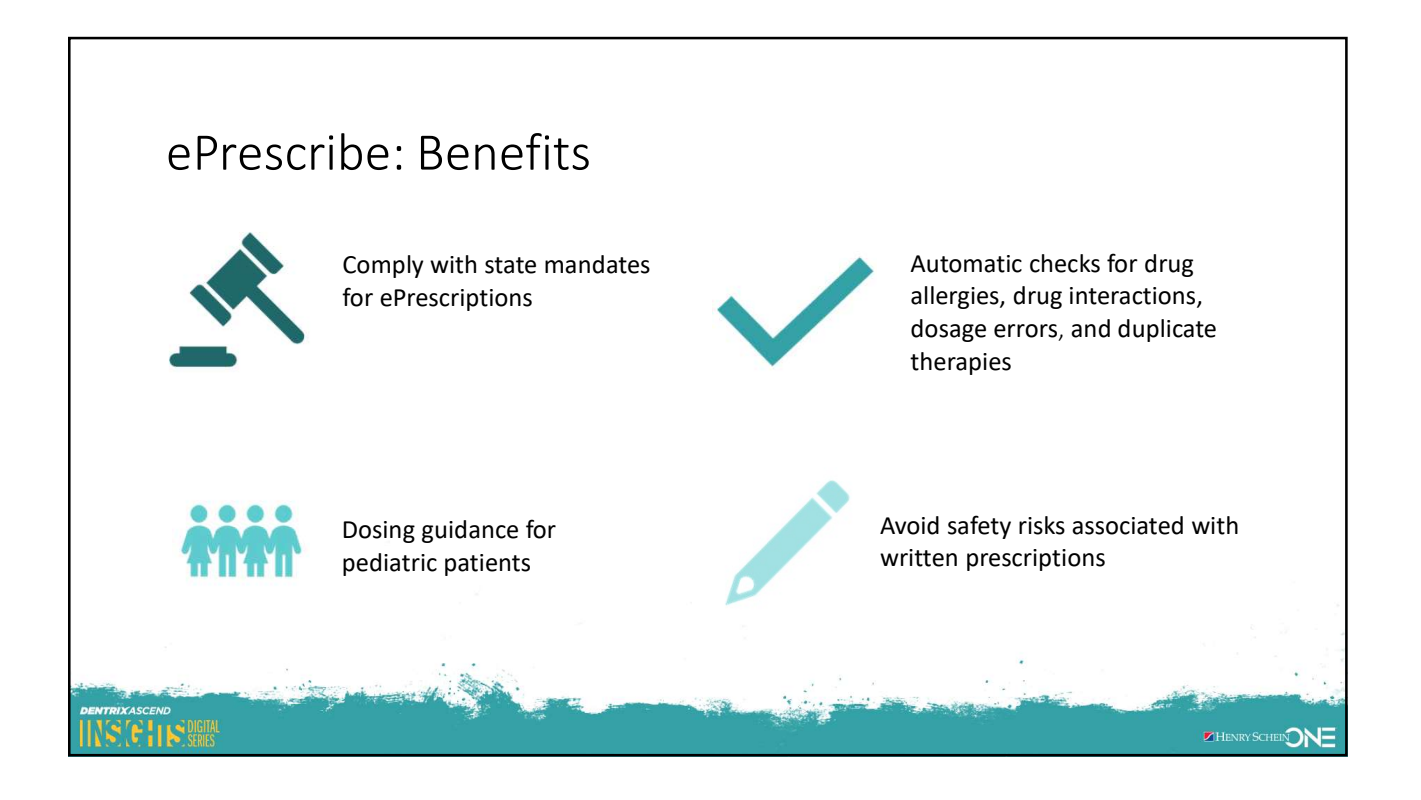

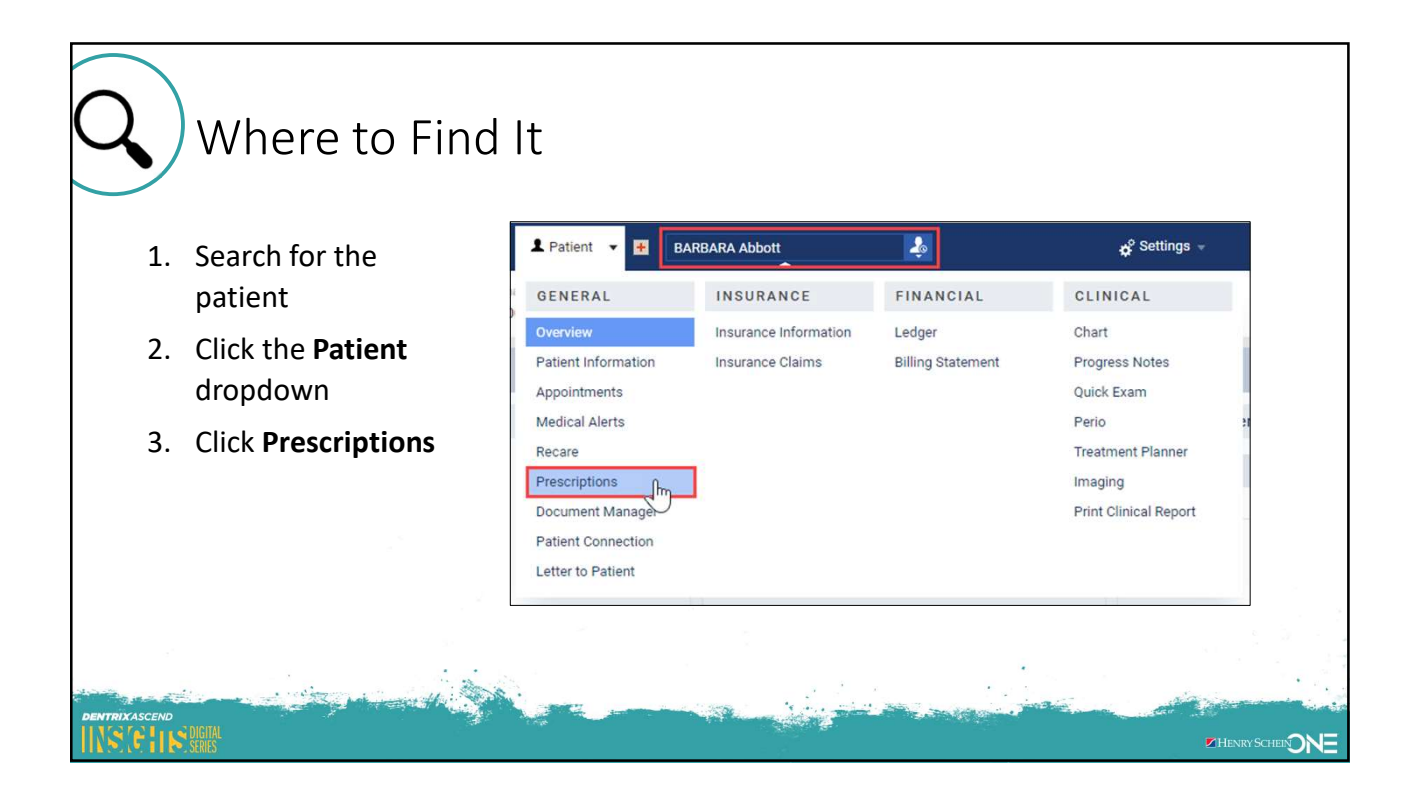

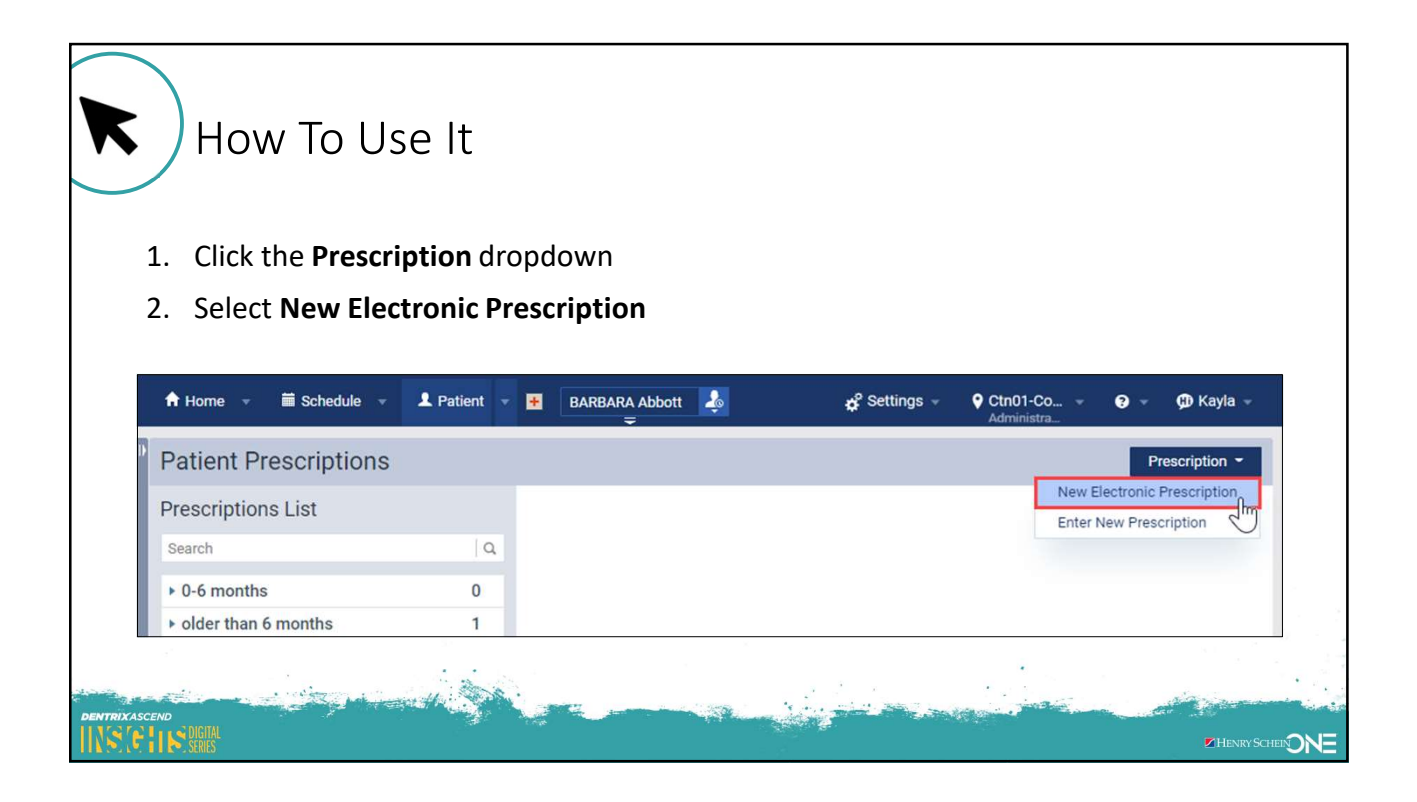

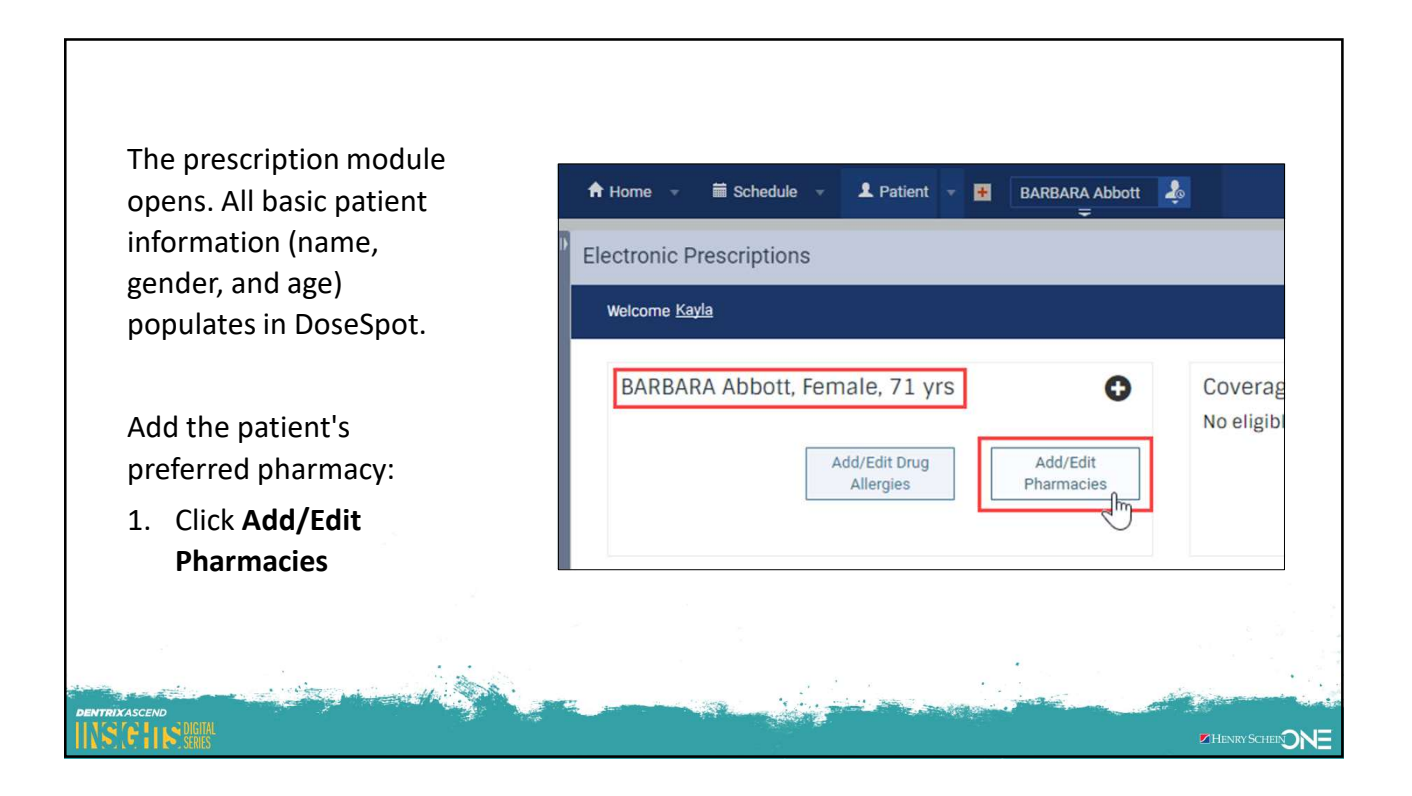

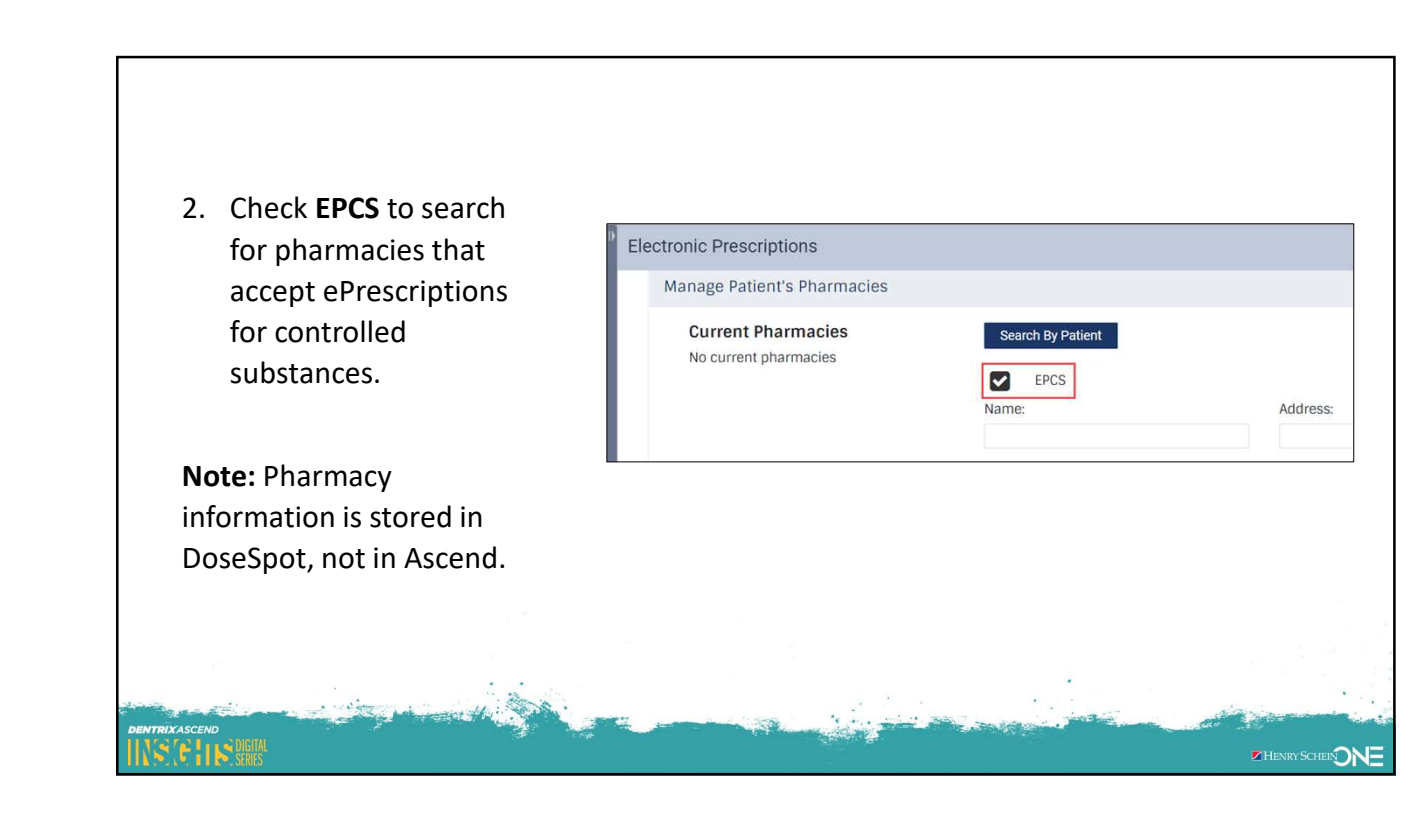

|                            | Add Prescription Add Patient Reported                                |
|----------------------------|----------------------------------------------------------------------|
| Add a prescription:        | Add Prescription                                                     |
| 1. Click Add Prescription. | Step 1                                                               |
| 2. Search for the          | Search for a medication by name, then click the medication name      |
| medication and select      | amox                                                                 |
| it from the list.          | Amoxapine (oral - tablet)<br>Amoxicillin (oral - liquid)             |
|                            | Amoxicillin (oral - suspension)                                      |
|                            | Amoxicillin (oral - capsule)                                         |
|                            | Amoxicillin (oral - tablet)<br>Amoxicillin (oral - tablet, chewable) |

| 3. Fill in the rest of the      | Step 3                  |                                   | Plan Selected I  |
|---------------------------------|-------------------------|-----------------------------------|------------------|
| prescription information.       | Current medication: Am  | noxicillin (oral - tablet) Change | None Available   |
|                                 | Current strength: 500 m | ng Change                         | Formulary Status |
| 4 Add notes for the Pharma      | CV Effective Date       | Today                             | Unknown          |
| by clicking Show Pharma         | CV Patient Directions∞  |                                   |                  |
| Notes.                          | TAKE ONE CAPSULE        | BY MOUTH EVERY 12 HOURS           |                  |
|                                 | Dispense*               | Dispense Unit*                    |                  |
| 5. Click Save as a Favorite for | 20                      | Tablets                           | ~                |
| future prescribing ease.        | Refills*<br>0           | Days Supply                       |                  |
|                                 | 0                       |                                   |                  |
|                                 | Show Pharmacy<br>Notes  | Substitutions Urgent              |                  |
|                                 | 📌 Save As Favorite      | Save Prescription                 |                  |

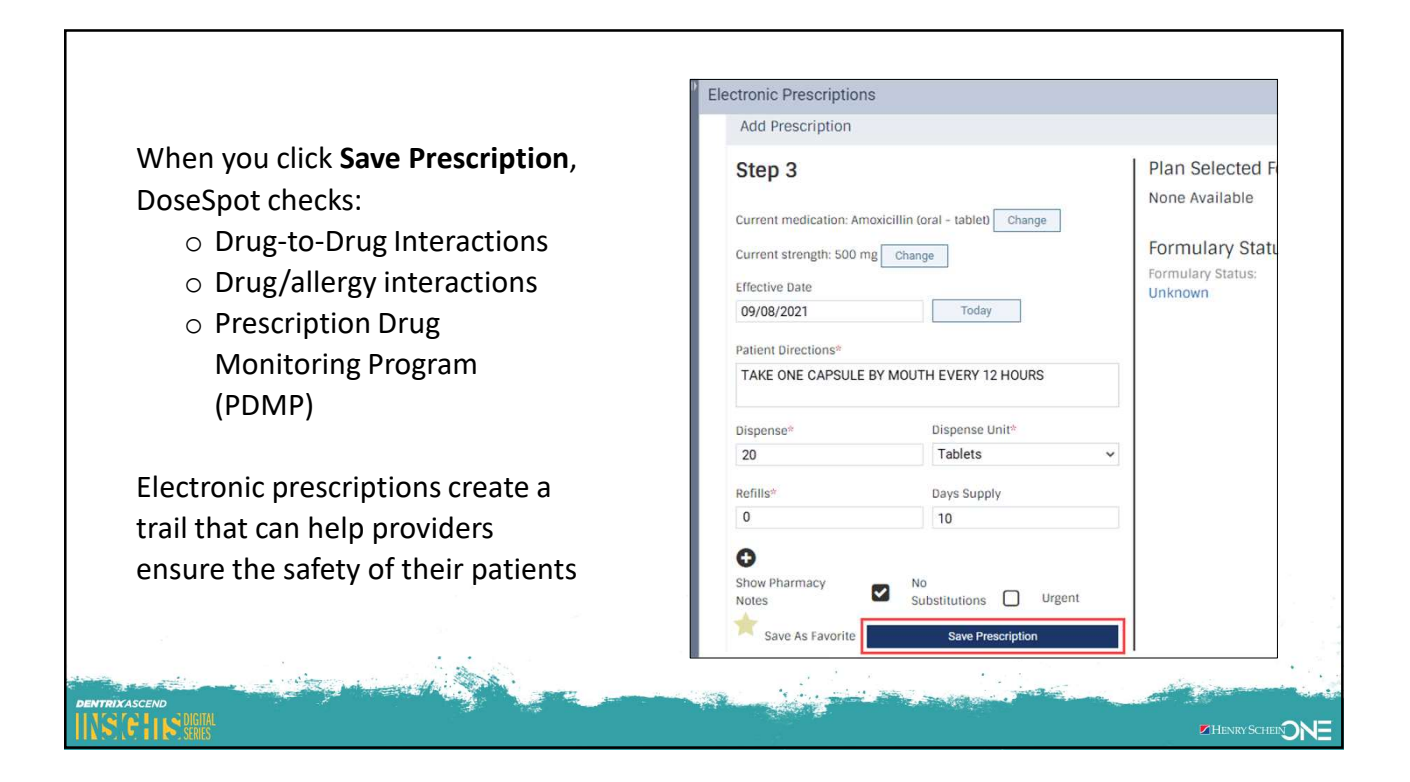

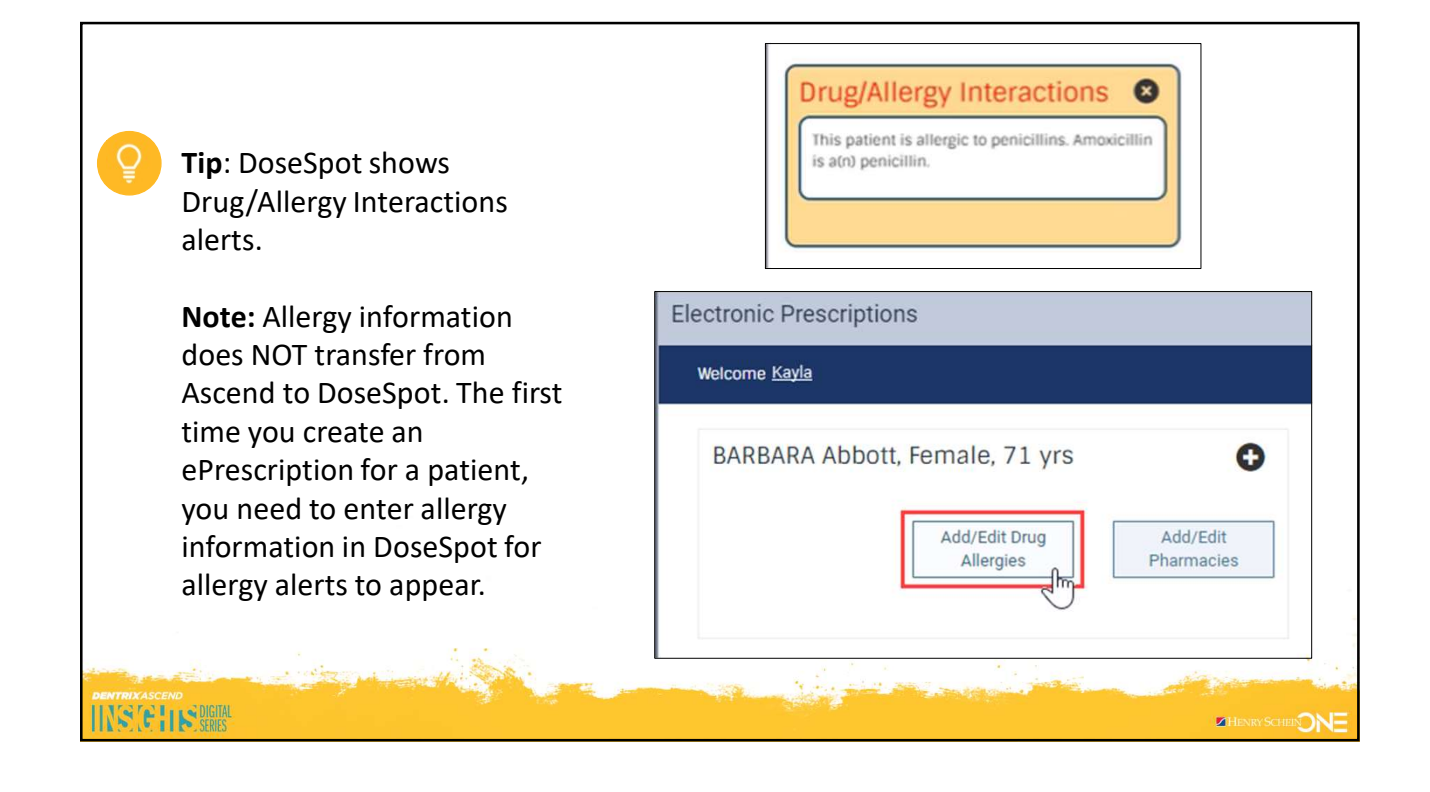

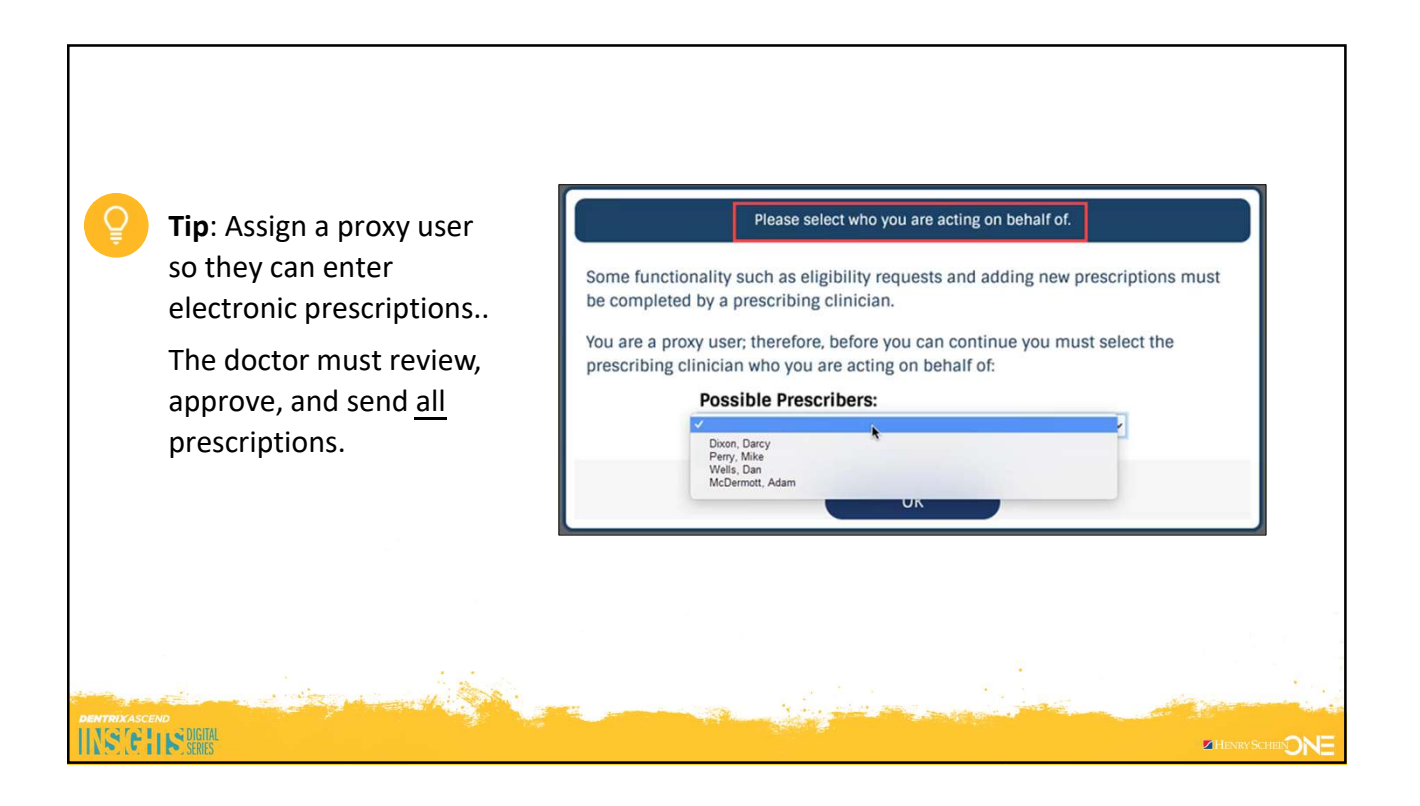

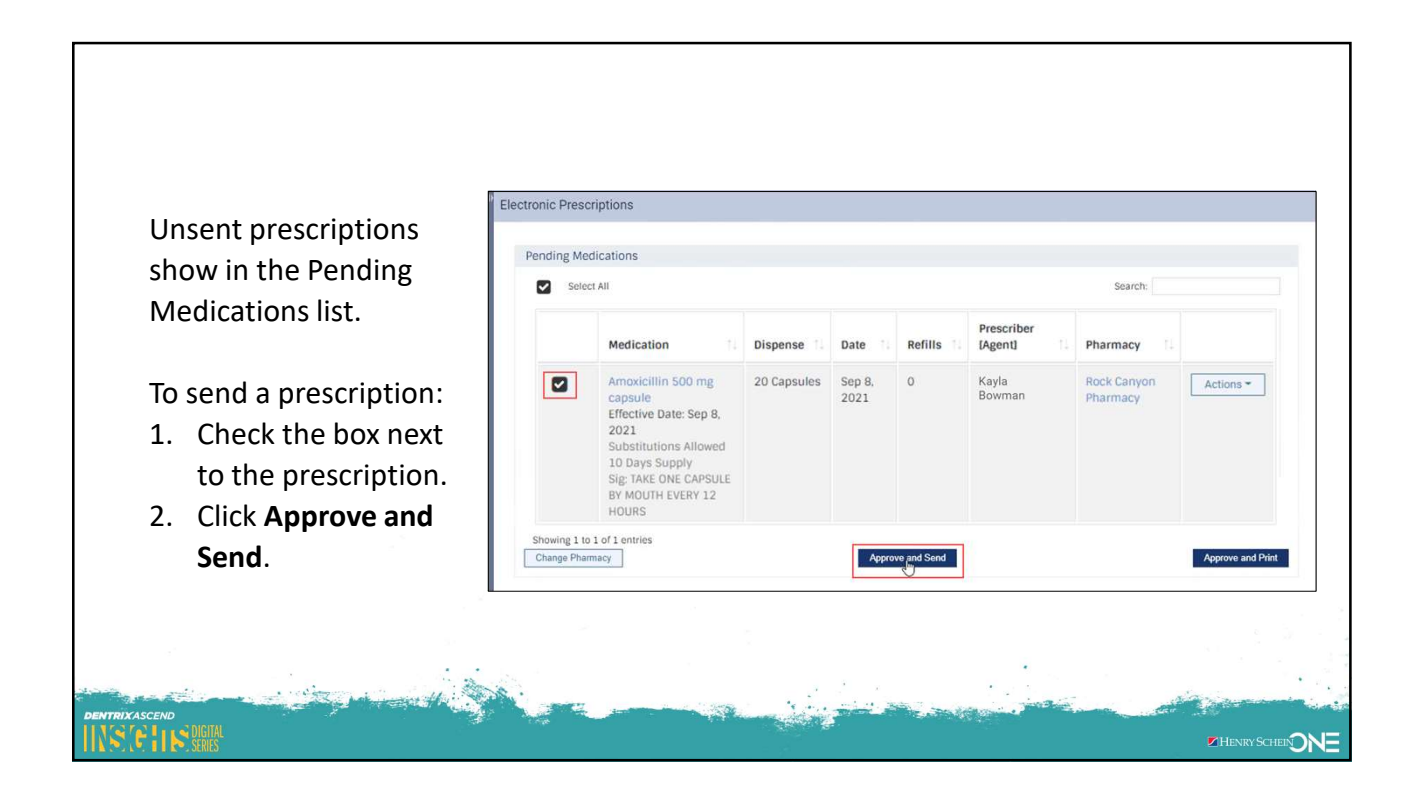

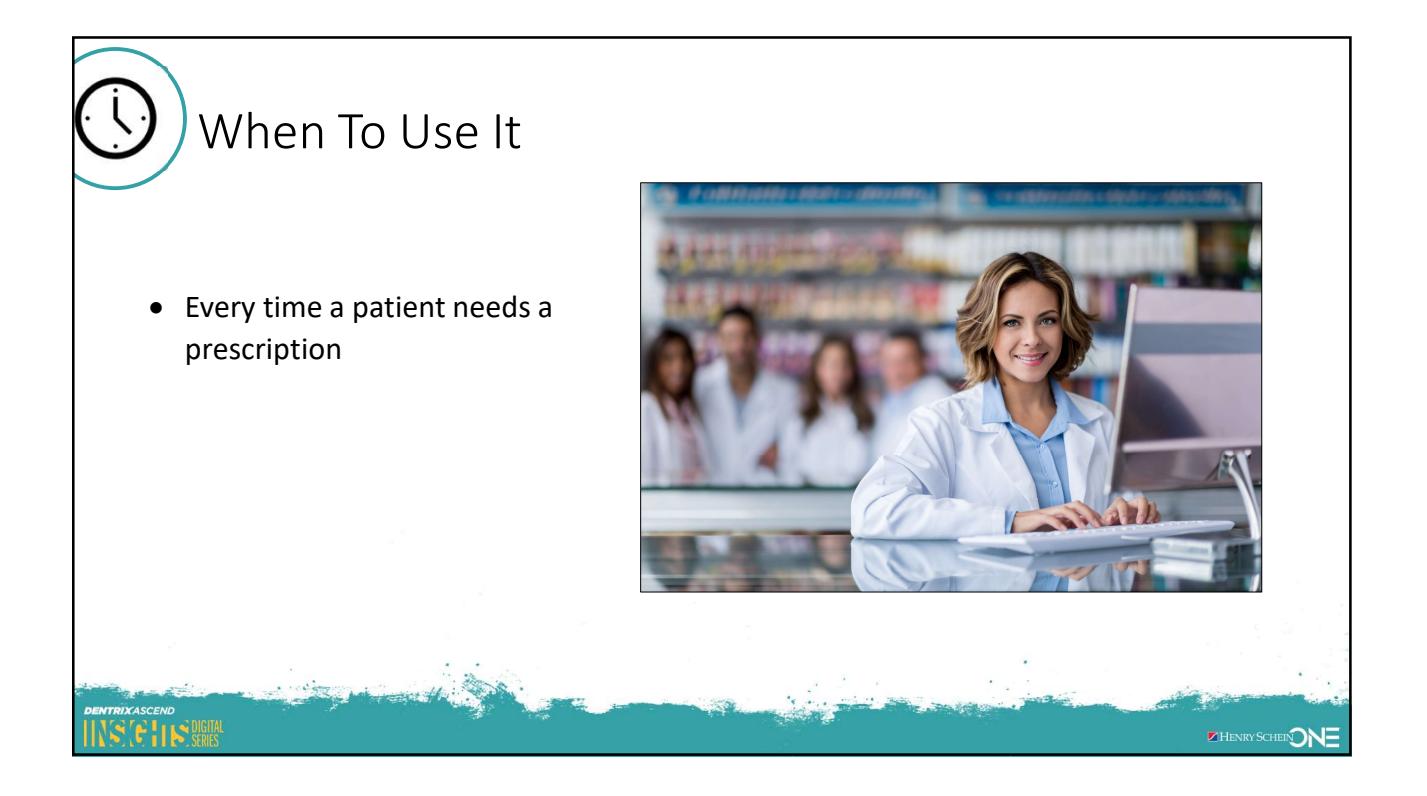

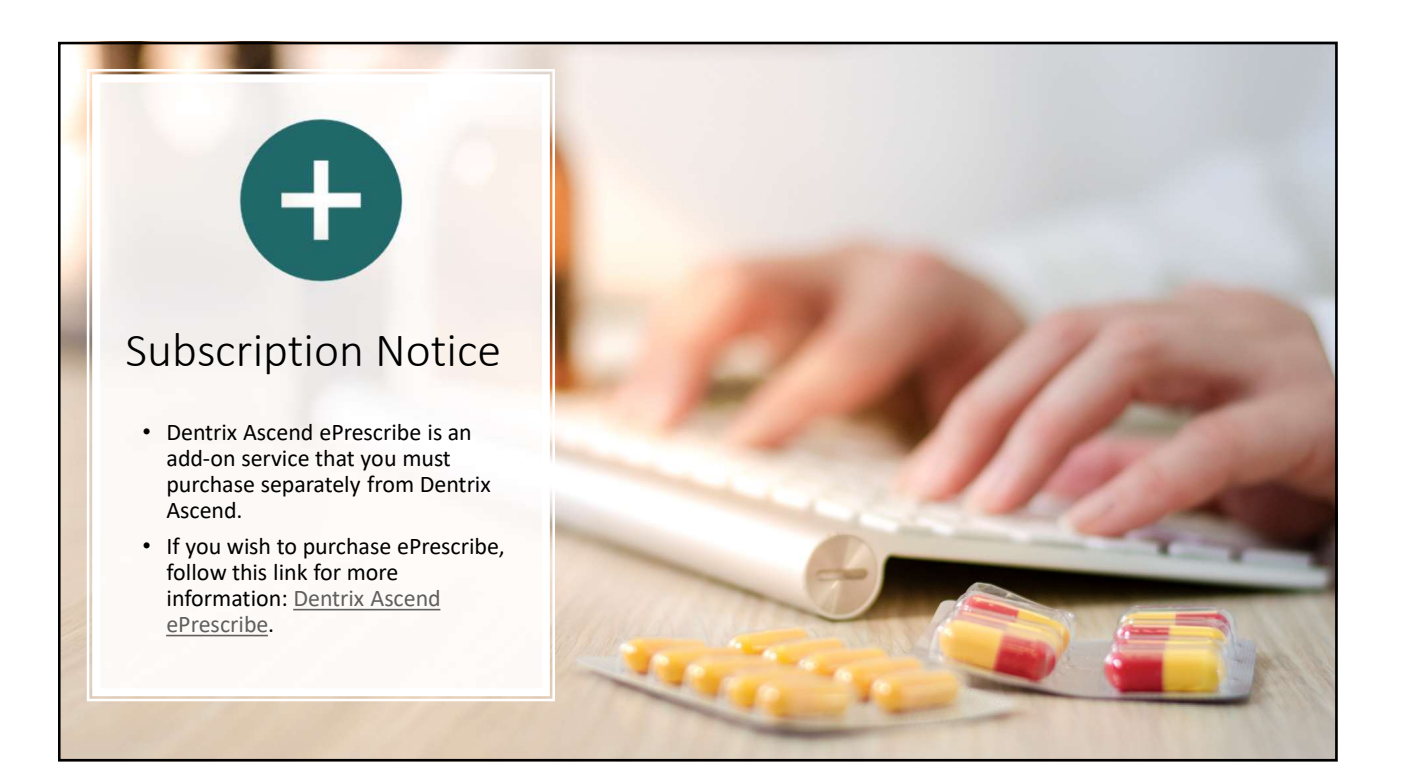

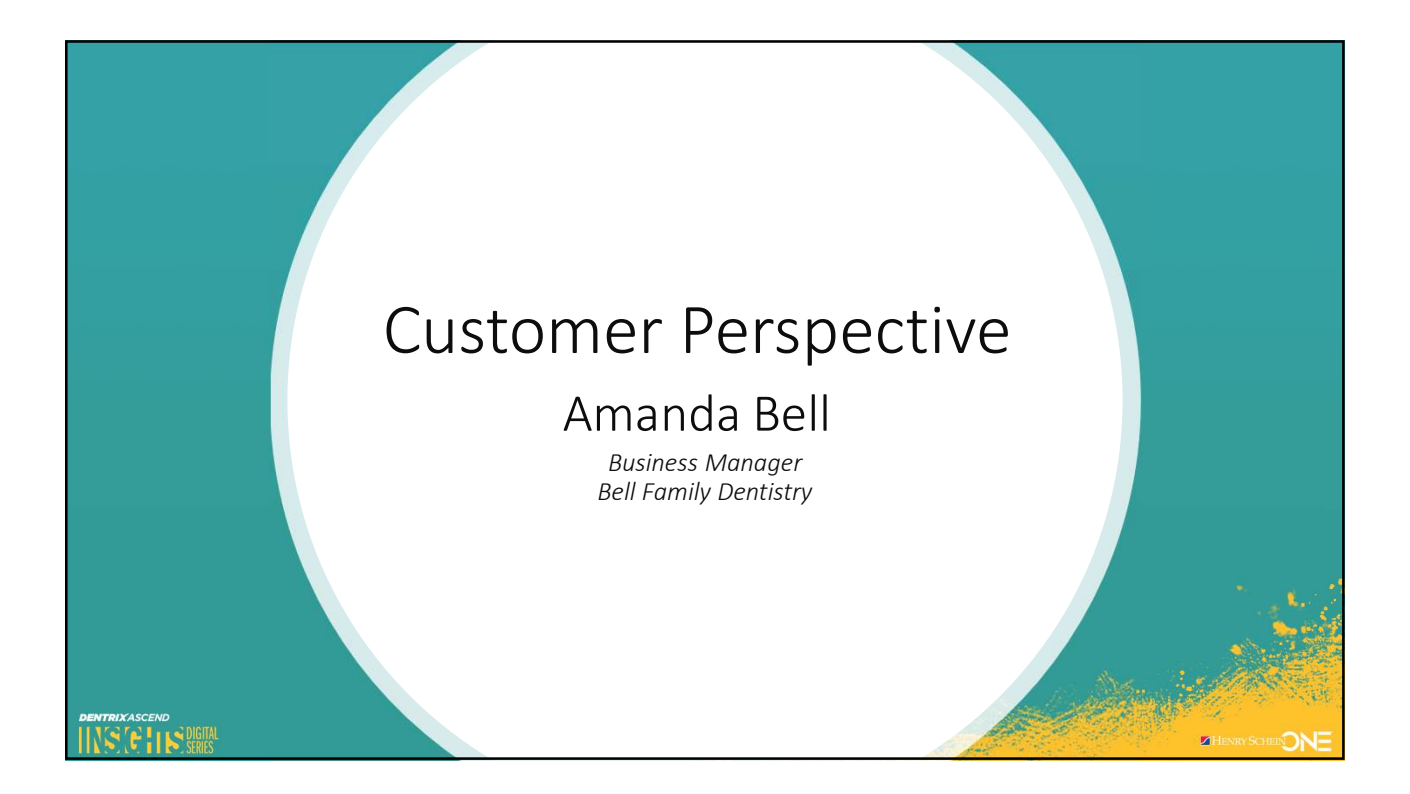

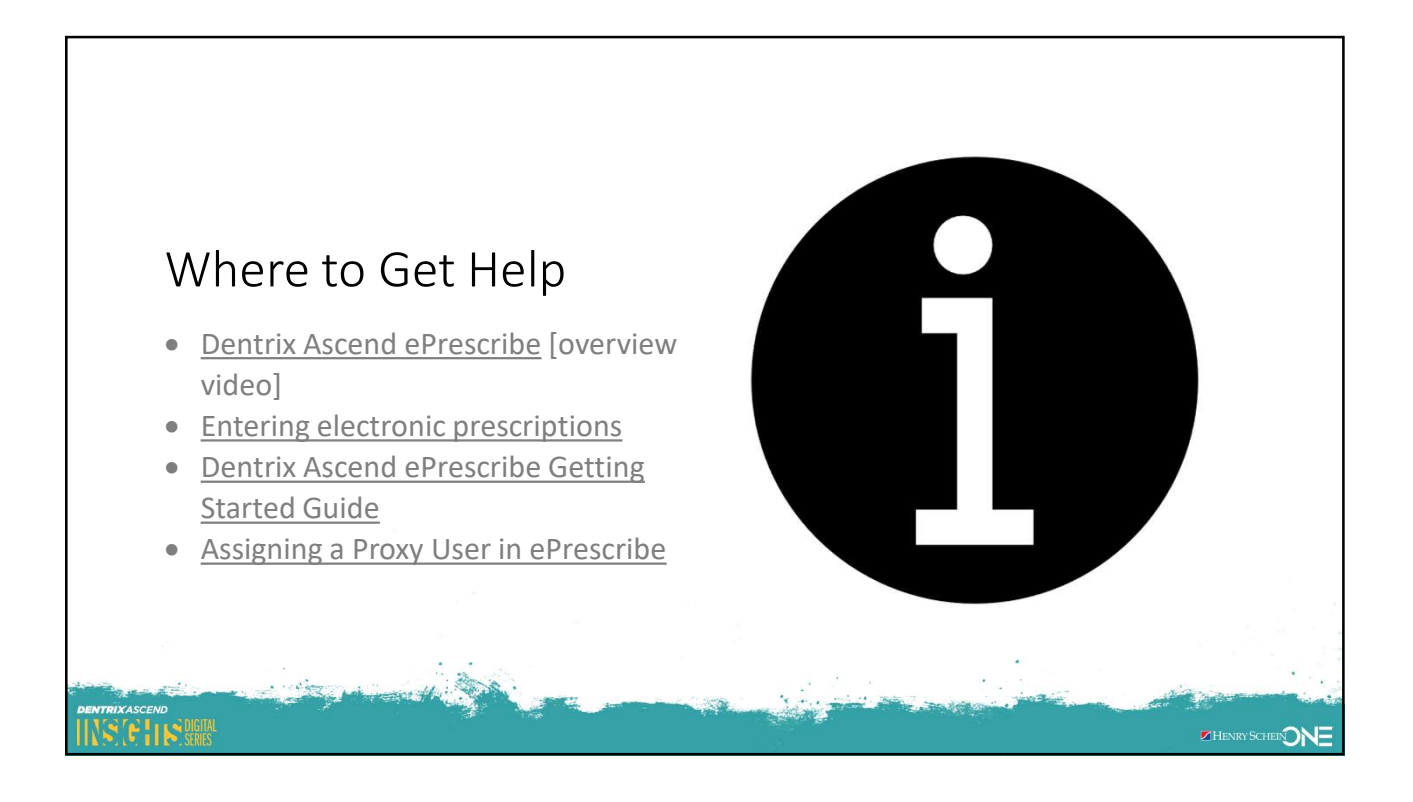

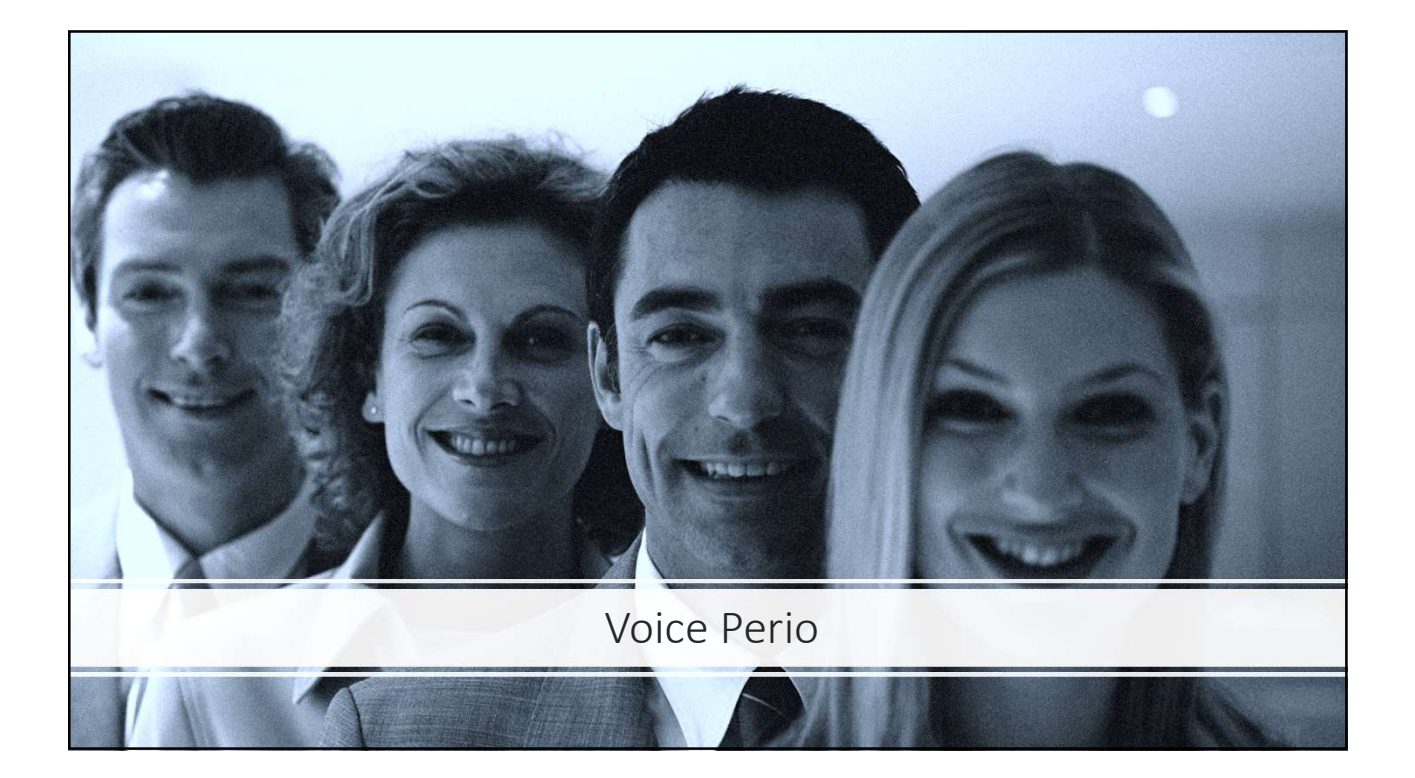

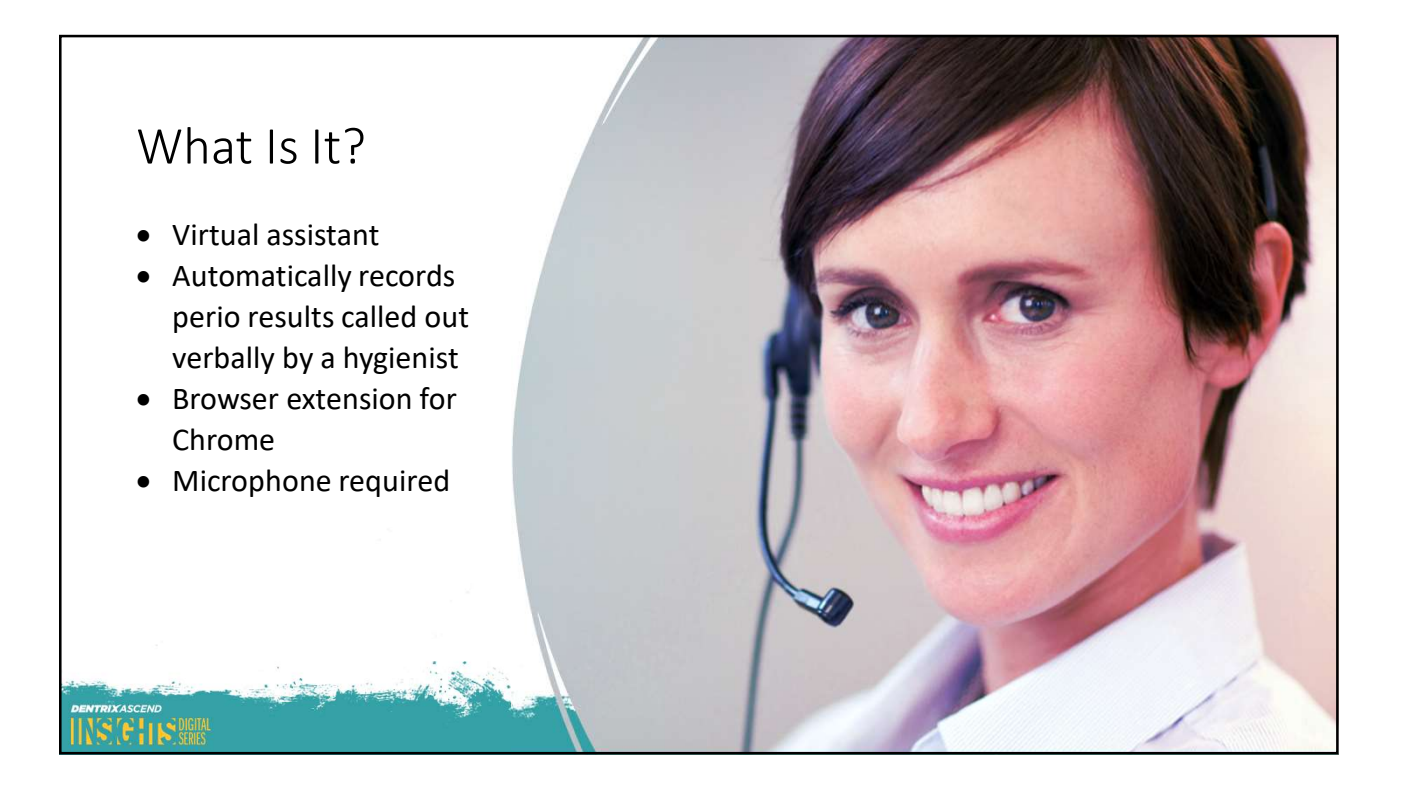

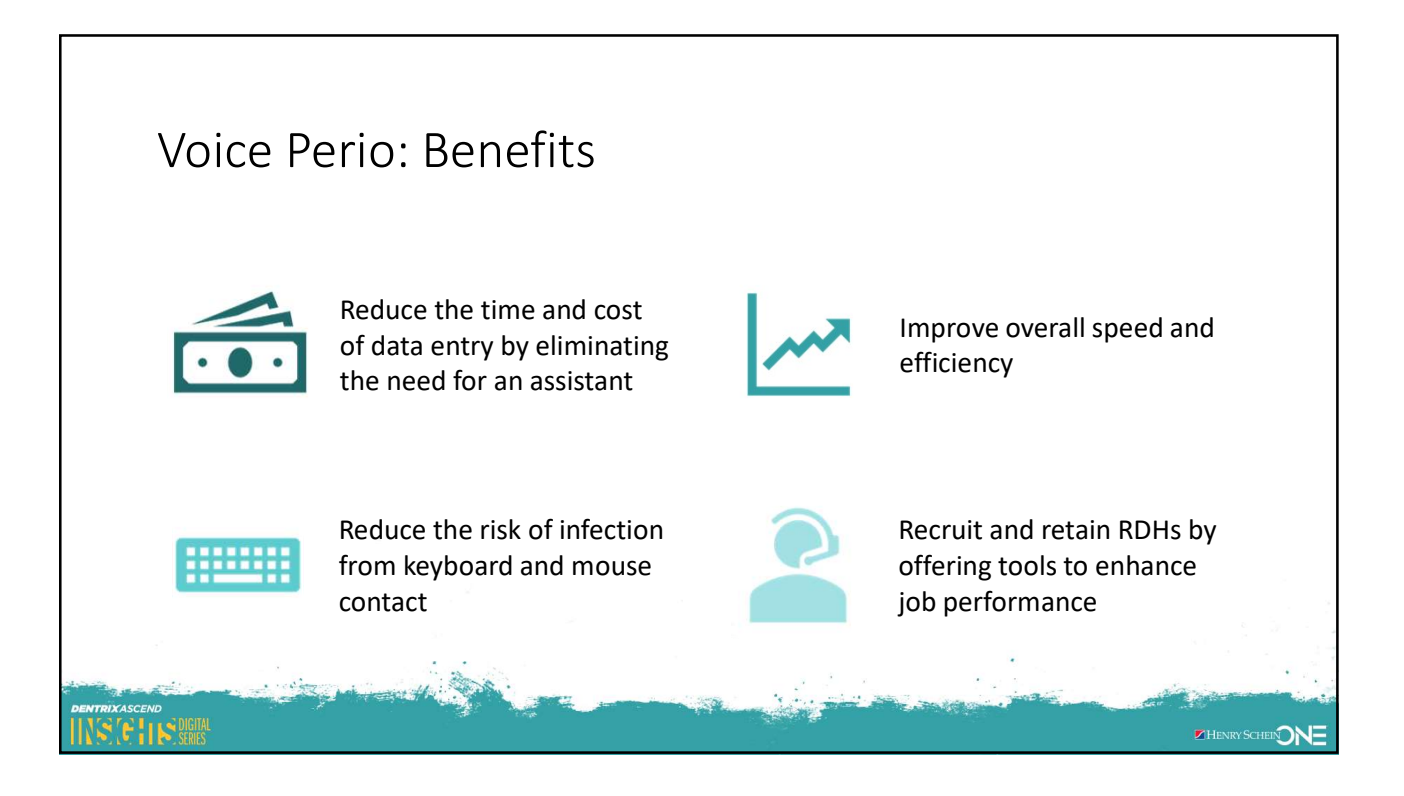

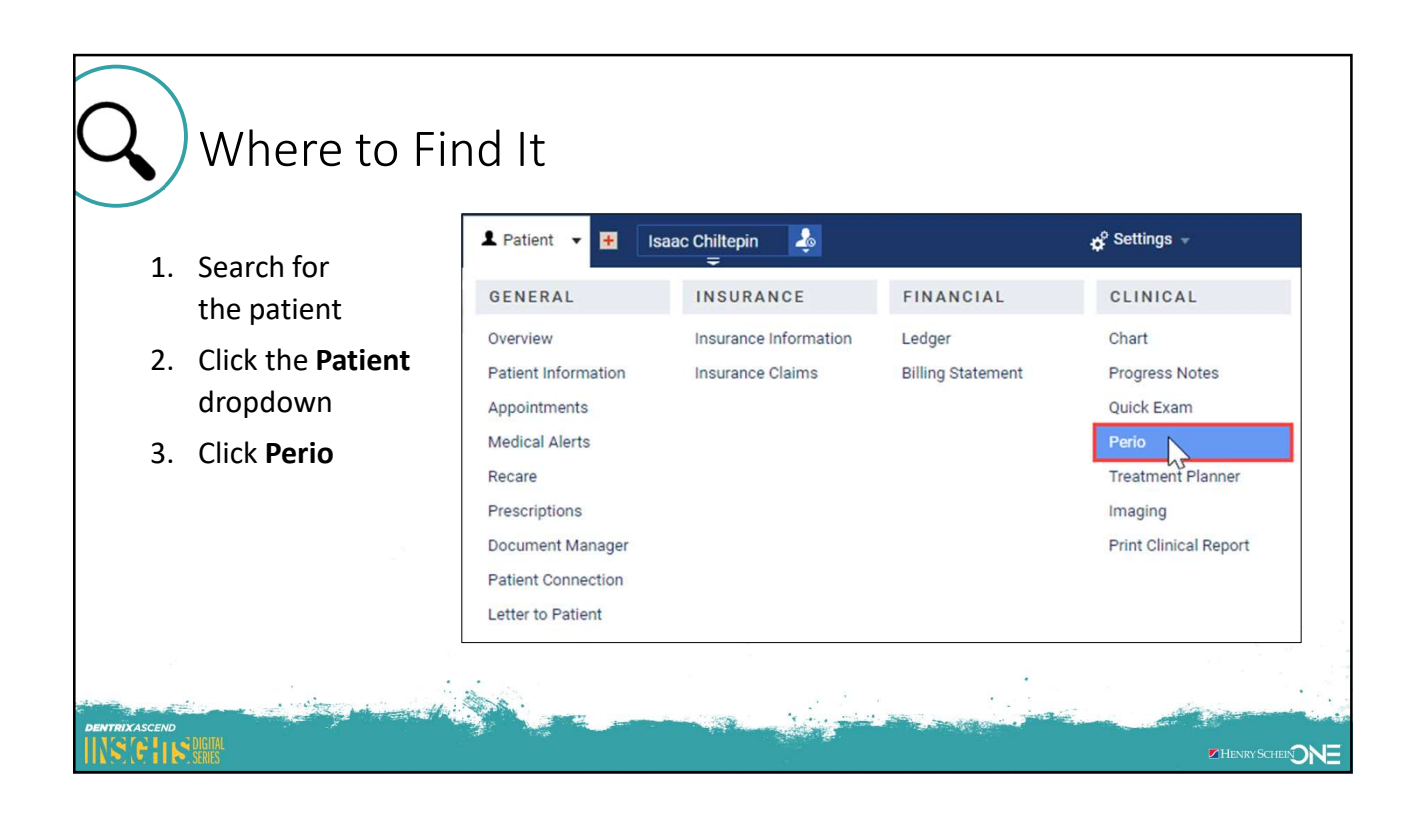

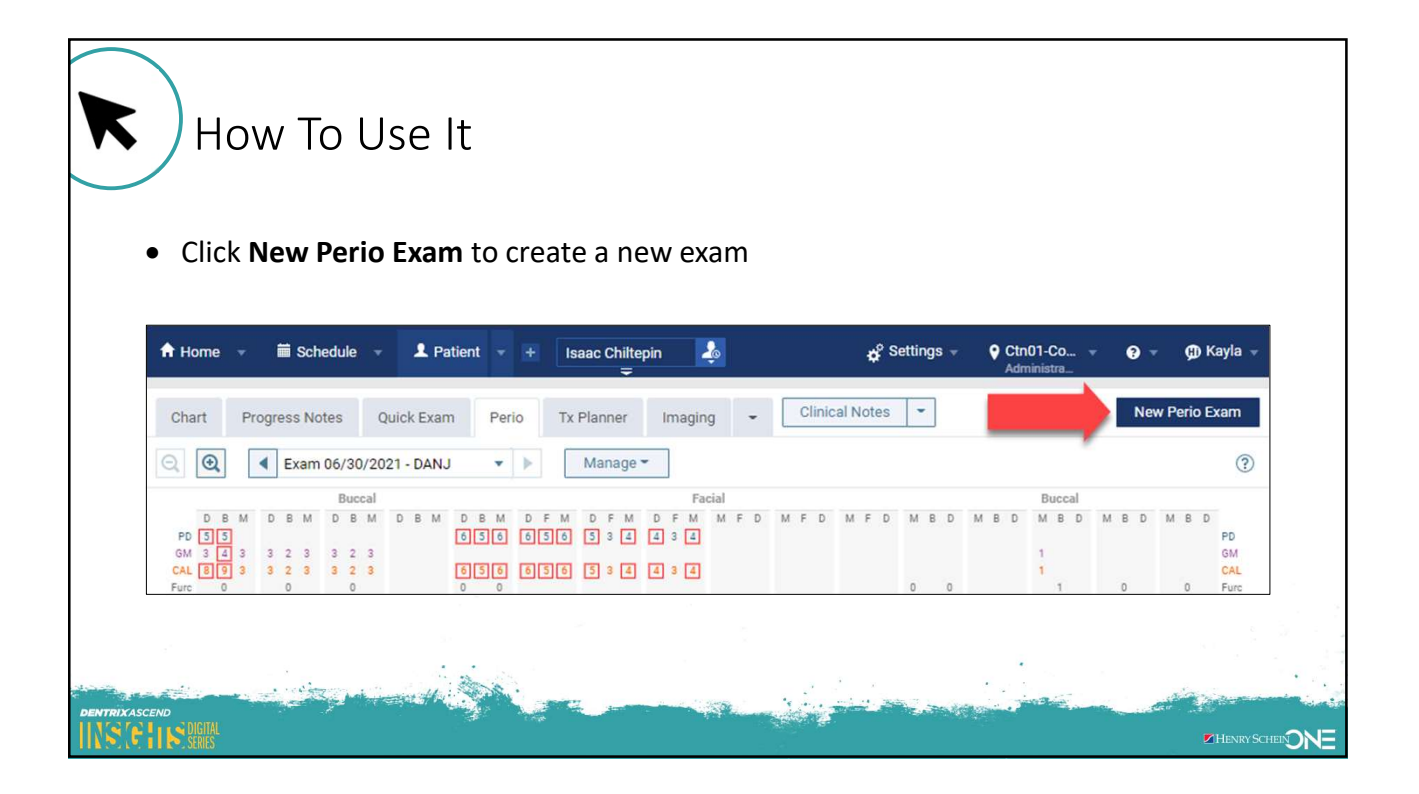

- Choose the Provider and the Script for the direction you want to go in while you measure.
- 2. Select your **Bola Configuration** options.
- 3. Click Start Exam.

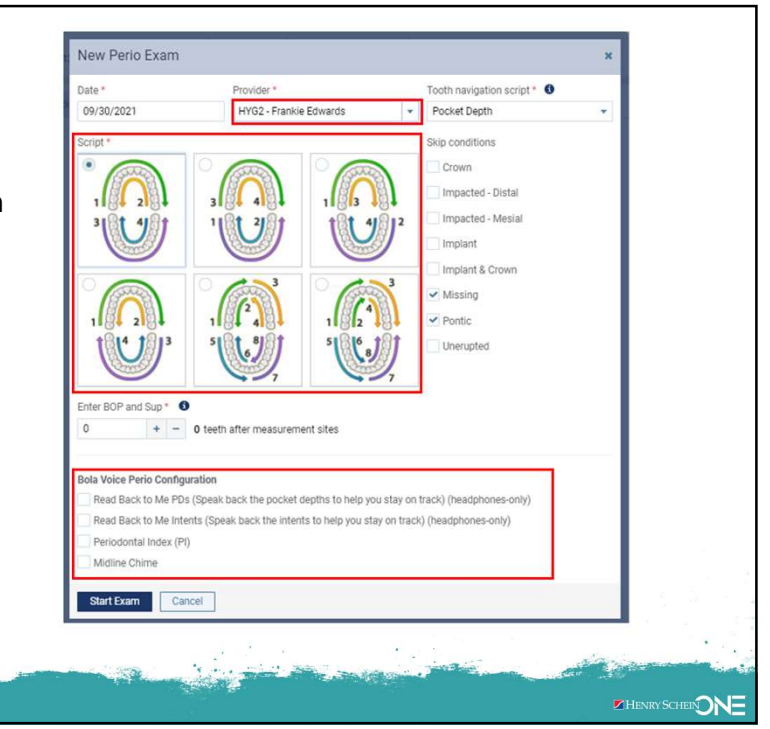

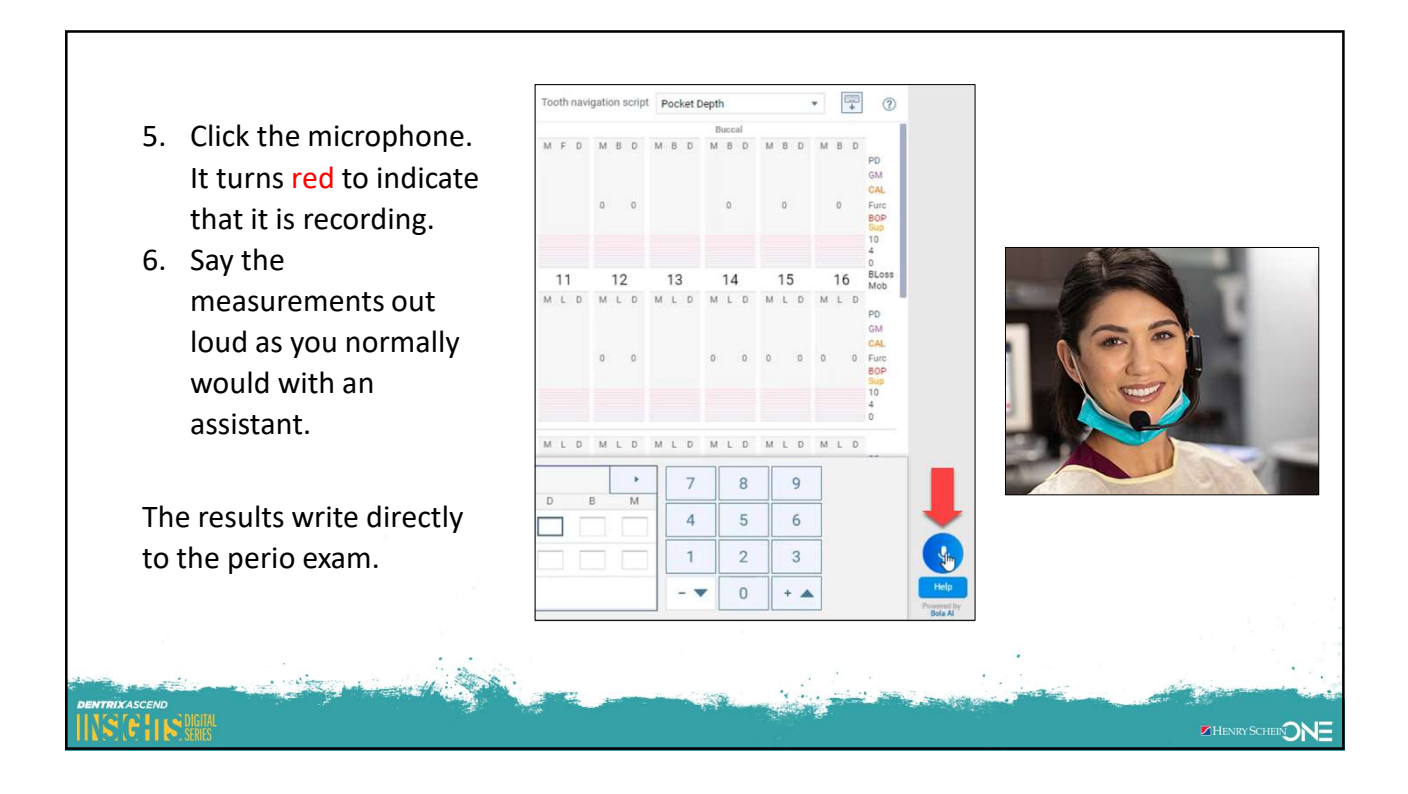

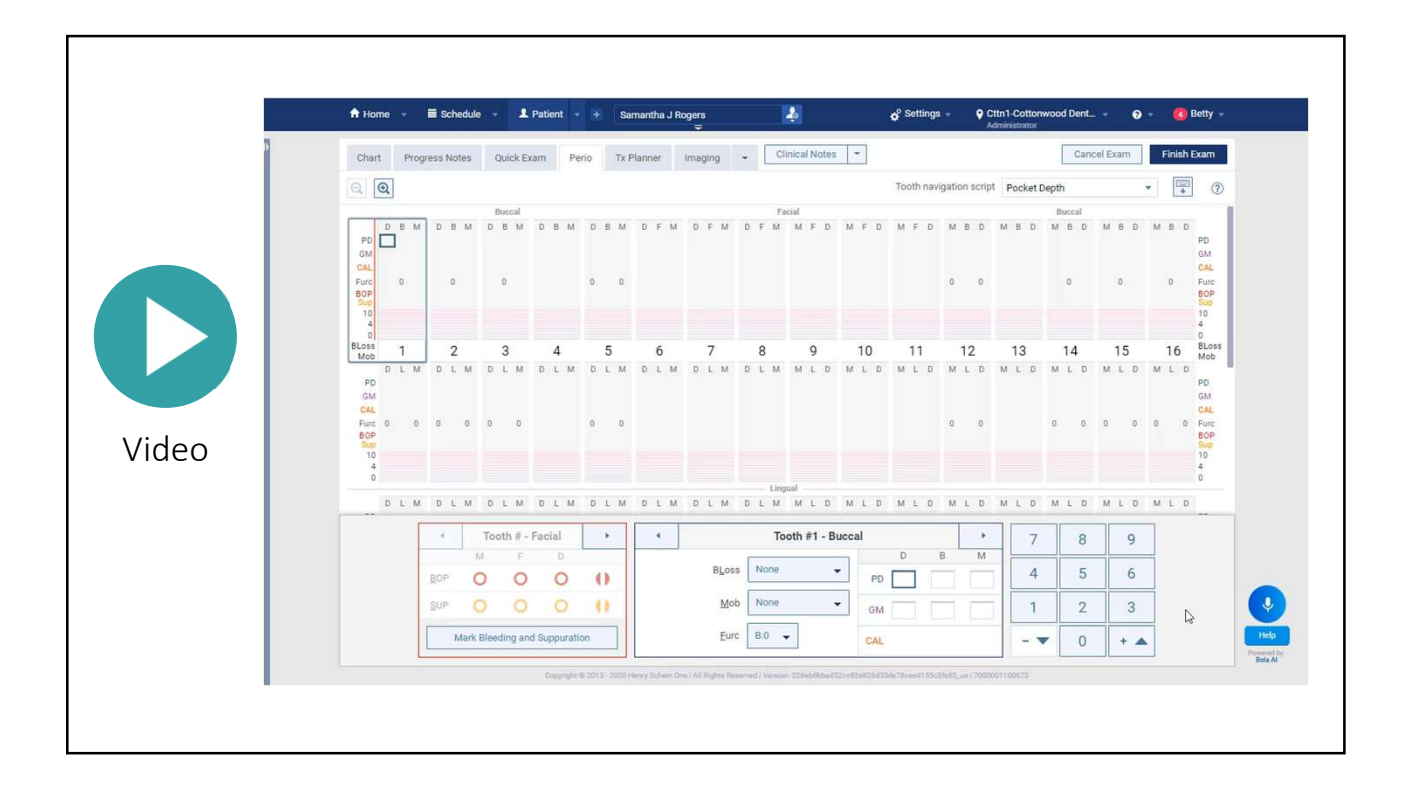

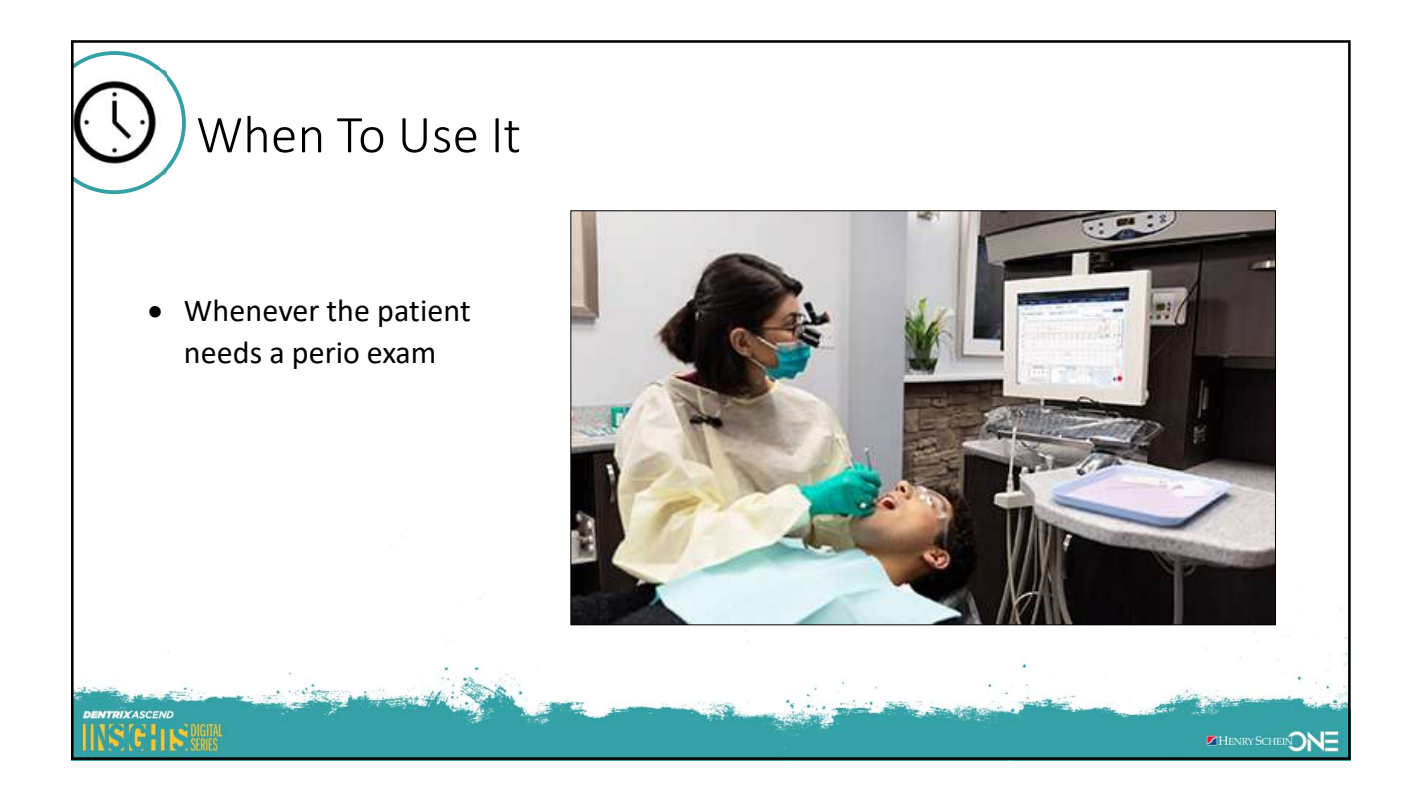

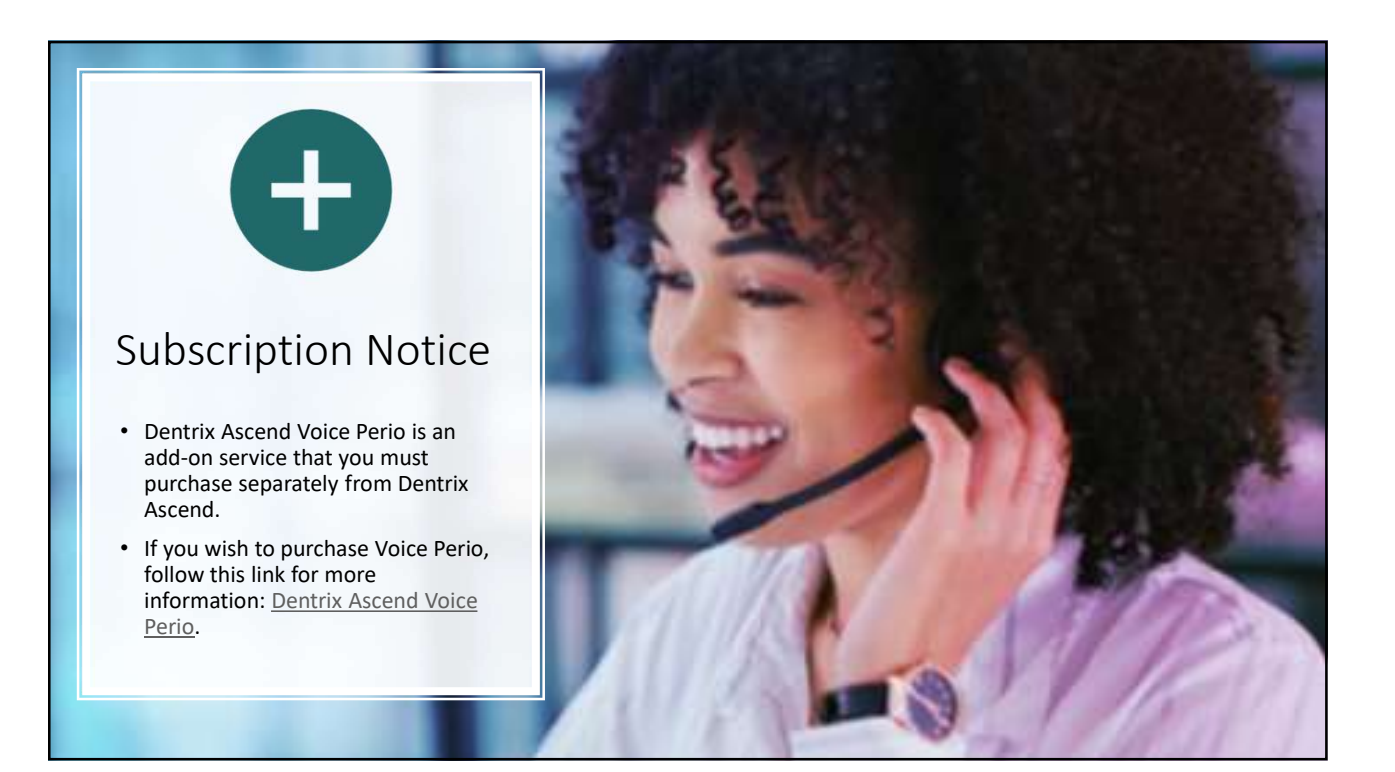

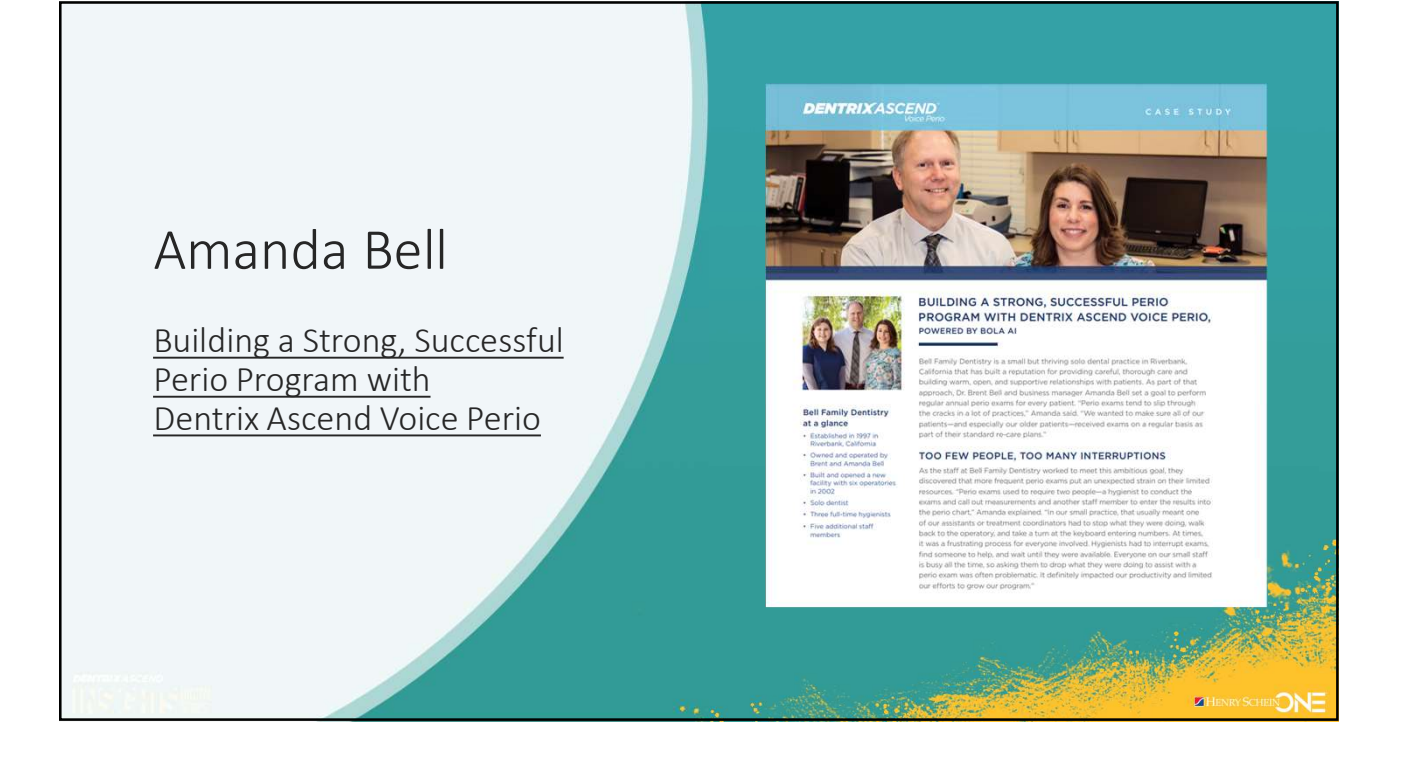

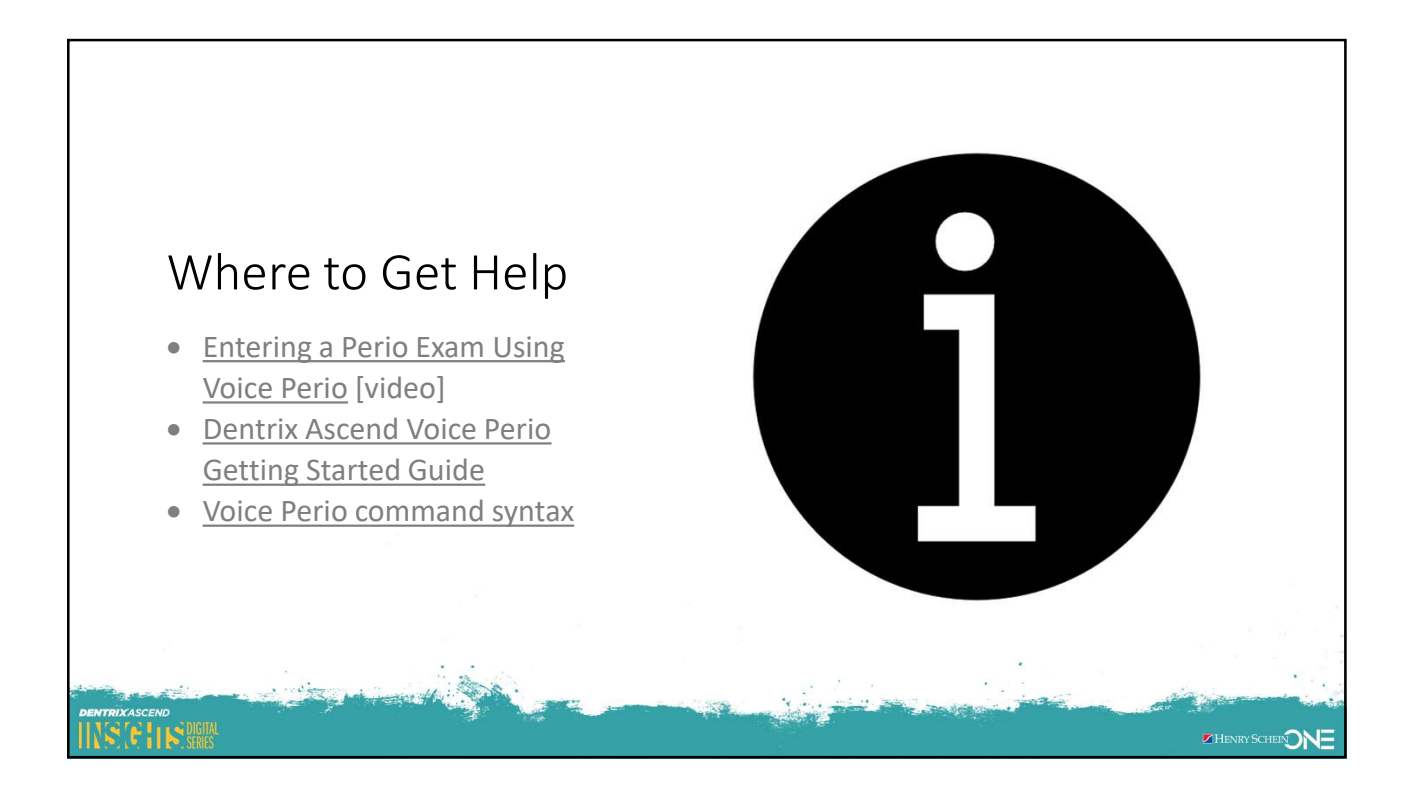

## Review

INS

4 Dentrix Ascend Clinical Tools to provide better patient care

| ΤοοΙ                   | Value                                                                 |
|------------------------|-----------------------------------------------------------------------|
| Chairside<br>Dashboard | Display tooth chart, progress notes, images, and more in one view.    |
| Quick Exam             | Record all information for a comprehensive oral exam from one screen. |
| ePrescribe             | Quickly and safely send out ePrescriptions without leaving Ascend.    |
| Voice Perio            | Efficiently capture perio exams using touchless technology.           |
|                        |                                                                       |
|                        |                                                                       |

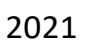

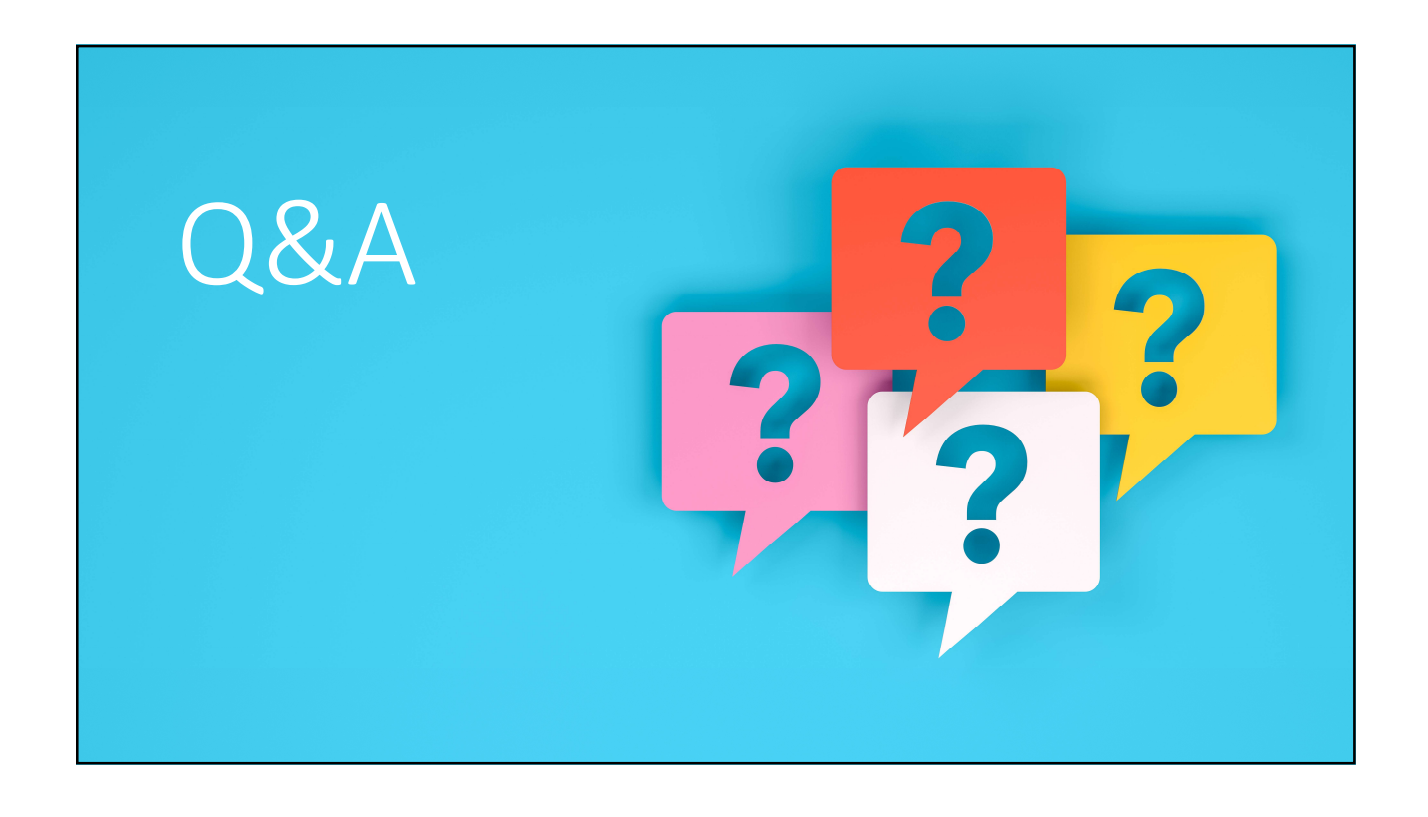

## **Dentrix Ascend ePrescribe**

- Easier and safer prescriptions
- Stay ahead of mandated compliance
- More convenient ePrescriptions for you and your patients

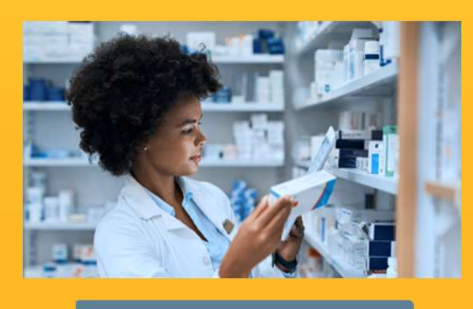

**REQUEST A DEMO** 

## **Dentrix Ascend Voice Perio**

- Increase efficiency and safety
- Improve patient care and education
- Touchless technology

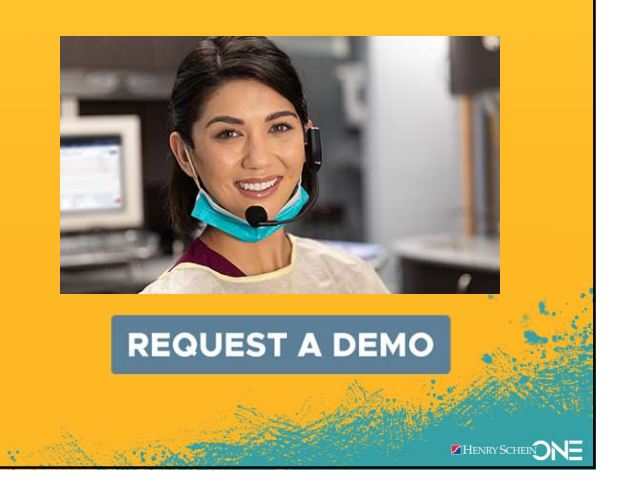

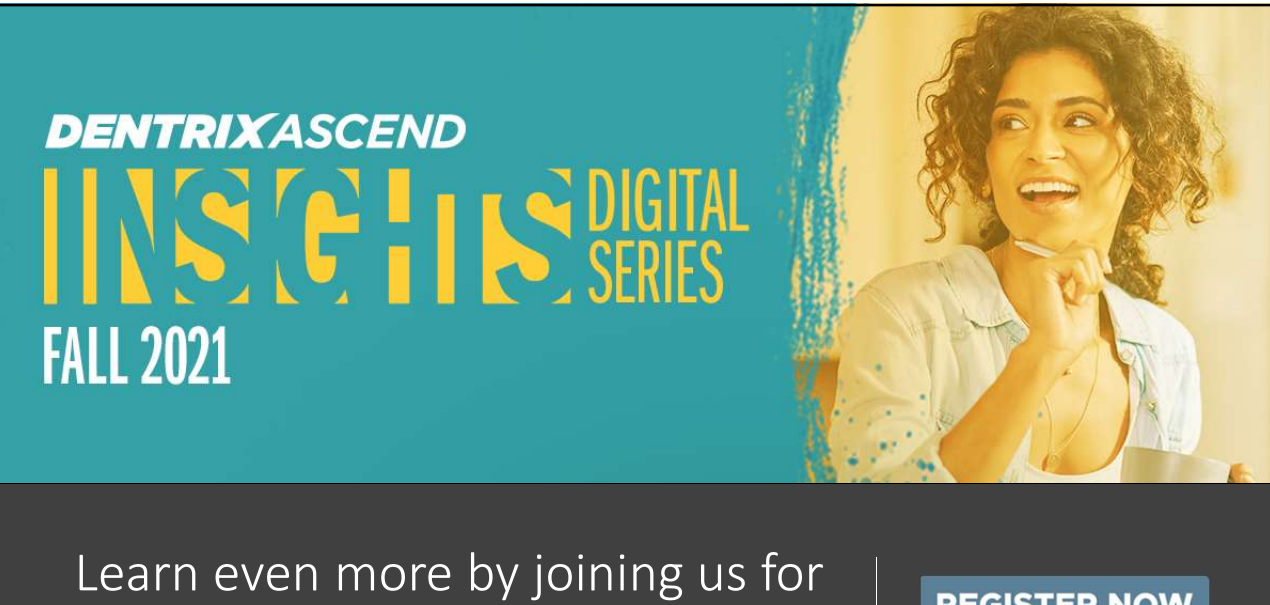

future webinars in the series!

**REGISTER NOW**